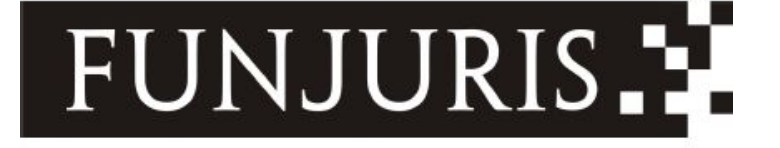

# MANUAL DO FUNJURIS

Fundo Especial de Modernização do Poder Judiciário

TRIBUNAL DE JUSTIÇA DO ESTADO DE ALAGOAS

Maceió, dezembro de 2014

## MANUAL DO FUNJURIS

## Fundo Especial de Modernização do Poder Judiciário

## APRESENTAÇÃO

A iniciativa de atualização do Manual do FUNJURIS surgiu a partir da necessidade de sistematizar e organizar todas as normas jurídicas atuais que tratam, especificamente, do Fundo Especial de Modernização do Poder Judiciário – FUNJURIS, dos aspectos ligados ao Tribunal de Justiça de Alagoas – TJAL, Corregedoria-Geral da Justiça – CGJ, Fundo Especial para o Registro Civil – FERC e aos Serviços Notariais e Registrais, bem como da necessidade de revisitar algumas conceituações gerais e facilitar o acesso ao sistema para os cálculos das custas processuais e atualização monetária.

Com efeito, é de se ressaltar a importância do FUNJURIS para o futuro do Poder Judiciário Estadual, uma vez que permite a arrecadação de recursos para, primordialmente, garantir a reestruturação do Poder, investindo-se em equipamentos, desenvolvimento de sistemas de informática, obras de construção, reformas e manutenção, ampliação das estruturas físicas etc.

Note-se que o FUNJURIS não é apenas um órgão de arrecadação; funciona também como auxiliar na fiscalização das atividades notarias e registrais, as quais são delegações do Poder Público e de grande importância para a segurança jurídica das relações negociais e interpessoais.

Assim, este Manual tem a finalidade precípua de servir como um meio de consulta à classe jurídica, aos servidores do Poder Judiciário e a quem possa interessar.

PRESIDENTE

Desembargador JOSÉ CARLOS MALTA MARQUES

VICE-PRESIDENTE

Desembargador TUTMÉS AIRAN DE ALBUQUERQUE MELO

CORREGEDOR-GERAL DA JUSTIÇA

Desembargador ALCIDES GUSMÃO DA SILVA

FUNDO ESPECIAL DE MODERNIZAÇÃO DO PODER JUDICIÁRIO - FUNJURIS

Juiz-Presidente JAMIL AMIL ALBUQUERQUE DE HOLLANDA FERREIRA

Juiz-Membro da Comissão Gestora EDIVALDO LANDEOSI

Analista Judiciário Especializado-Membro da Comissão Gestora MARCONDES GRACE SILVA ORGANIZAÇÃO

Assessora de Planejamento e Modernização do Poder Judiciário – APMP CATALINA VELÁSQUEZ OLIVEIRA

## COLABORAÇÃO

Assessora Jurídica do Fundo Especial de Modernização do Poder Judiciário – FUNJURIS ELIS MIRANDA DE BARROS

Oficial de Justiça e Chefe do Departamento de Arrecadação e Fiscalização do Fundo Especial de Modernização do Poder Judiciário – FUNJURIS NELMONT DE BULHÕES BRAGA JÚNIOR

Auxiliar Administrativo da Contadoria do Fórum da Capital KERLLA MÁRCIA CRISÓSTOMO GONZAGA

Supervisor Administrativo da Contadoria do Fórum da Capital ANDRÉ DA SILVA DE FREITAS

Supervisor Administrativo da Contadoria do Fórum da Capital LUIZ HENRIQUE DA SILVA FEITOSA

REVISÃO

Juiz-Presidente do Fundo Especial de Modernização do Poder Judiciário – FUNJURIS JAMIL AMIL ALBUQUERQUE DE HOLLANDA FERREIRA

Assessor-Chefe da Assessoria de Planejamento e Modernização do Poder Judiciário – APMP CLÓVIS GOMES DA SILVA CORREIA

TRIBUNAL DE JUSTIÇA DE ALAGOAS

Praça Marechal Deodoro, 319, Centro

CEP: 57020-919 - Maceió/AL

Site: www.tjal.jus.br

FUNDO ESPECIAL DE MODERNIZAÇÃO DO PODER JUDICIÁRIO - FUNJURIS

Fone: (82) 4009- 3272/ 3237

E-mail: funjuris@tjal.jus.br

## ÍNDICE

|    | Apresentação                                                               | 01 |
|----|----------------------------------------------------------------------------|----|
|    | Gestão do Poder Judiciário de Alagoas (2013-2014)                          | 02 |
|    | Organização, Colaboração e Revisão                                         | 03 |
| 1. | Noções Gerais                                                              | 07 |
|    | 1.1. Taxa Judiciária, Custas Processuais e Emolumentos                     | 08 |
|    | 1.2. Certidão de Débito de Custas e Protesto                               | 09 |
|    | 1.3. Recolhimento da Taxa Judiciária e Custas Processuais                  | 10 |
|    | 1.4. Recolhimento das Custas de outros Estados                             | 10 |
|    | 1.5. Recolhimento da Taxa de Serviço Notarial e Registral – TSNR           | 11 |
|    | 1.6. Recolhimento do Preparo Recursal dos Tribunais Superiores             | 11 |
|    | 1.7. Correção Monetária e Juros Legais                                     | 12 |
|    | 1.8. Fiança Criminal e Pena de Multa                                       | 13 |
|    | 1.9. Depósitos Judiciais                                                   | 14 |
| 2. | Fiscalização                                                               | 15 |
|    | 2.1. Orientação Geral                                                      | 15 |
|    | 2.2. Notificação e Auto de Infração                                        | 16 |
| 3. | Dicas de Utilização do Sistema SAJ/Custas                                  | 18 |
|    | 3.1. Cálculo de Custas Iniciais                                            | 18 |
|    | 3.2. Cálculo das Custas Complementares                                     | 23 |
|    | 3.3. Cálculo das Custas Intermediárias                                     | 26 |
|    | 3.4. Cálculo das Custas Resumidas                                          | 33 |
|    | 3.5. Cálculo das Custas Finais/Excepcionais                                | 43 |
|    | 3.6. Cálculo das Custas no Recurso Inominado                               | 50 |
|    | 3.7. Atualização de Sentença                                               | 57 |
|    | 3.8. Atualização de Honorários Advocatícios Estipulados em Sentença        | 59 |
| 4. | Links úteis                                                                | 62 |
|    | 4.1. Tabelas de Custas Processuais e Emolumentos (Resolução TJAL nº 06/06) |    |
|    | 4.2. Relação dos Serviços Registrais e Notariais                           |    |
|    | 4.3. Constituição Federal                                                  |    |
|    | 4.4. Legislação Federal                                                    |    |
|    | 4.4.1. Lei nº 1.060/50 (Assistência Judiciária)                            |    |
|    | 4.4.2. Decreto-Lei n° 911/69 (Alienação Fiduciária)                        |    |
|    | 4.4.3. Lei n° 6.015/73 (Registros Públicos)                                |    |
|    | 4.4.4. Lei nº 5.869/73 (Código de Processo Civil)                          |    |
|    | 4.4.5. Lei n° 8.935/94 (Serviços Notariais e Registrais)                   |    |
|    | 4.4.6. Lei n° 9.534/97                                                     |    |
|    | 4.4.7. Lei n° 10.406/02 (Novo Código Civil)                                |    |
|    | 4.5. Legislação Estadual                                                   |    |
|    | 4.5.1. Lei n° 3.185/71 (Código de Custas Judiciais de Alagoas)             |    |
|    | 4.5.2. Lei n° 4.410/82 (alterou a Lei n.º 3.185/71)                        |    |
|    | 4.5.3. Lei n° 5.763/95                                                     |    |
|    | 4.5.4. Lei n° 5.887/96                                                     |    |
|    | 4.5.5. Lei n° 6.284/02                                                     |    |
|    |                                                                            |    |

4.5.6. Lei n° 6.564/05

4.5.7. Lei nº 6.884/07

4.5.8. Lei n° 6.921/08 (alterou as Leis nº 5.763/95, 5.887/96 e 6.284/02)

4.5.9. Lei nº 7.324/12 (alterou a Lei n.º 6.564/05)

4.5.10. Lei nº 7.510/13 (alterou a Lei n.º 6.564/05)

4.5.11. Lei nº 7.624/14 (alterou a Lei nº 3.185/71)

4.6. Resoluções

4.6.1. Resolução FERC nº 01/06

4.6.2. Resolução TJAL nº 06/06

4.6.3. Resolução FERC nº 02/07

4.6.4. Resolução TJAL nº 19/07

4.6.5. Resolução FERC nº 01/08

- 4.6.6. Resolução TJAL nº 03/08
- 4.6.7. Resolução TJAL nº 32/08

4.6.8. Resolução TJAL nº 16/10 (alterou a Resolução nº 19/07)

4.6.9. Resolução TJAL nº 20/10 (alterou a Resolução nº 19/07)

4.6.10. Resolução TJAL nº 18/12 (alterou a Resolução nº 19/07)

4.6.11. Resolução STJ nº 01/14

4.6.12. Resolução TJAL nº 15/14 (alterou a Resolução nº 19/07)

4.6.13. Resolução STF nº 527/14

#### 4.7. Instruções Normativas

4.7.1. Instrução Normativa nº 01/09

4.7.2. Instrução Normativa nº 02/14

- 4.8. Provimentos
  - 4.8.1. Provimento nº 07/97
  - 4.8.2. Provimento nº 15/97
  - 4.8.3. Provimento nº 01/98
  - 4.8.4. Provimento nº 03/98
  - 4.8.5. Provimento nº 05/98
  - 4.8.6. Provimento nº 07/98
  - 4.8.7. Provimento nº 12/98
  - 4.8.8. Provimento nº 13/98
  - 4.8.9. Provimento nº 19/98
  - 4.8.10. Provimento nº 12/99
  - 4.8.11. Provimento nº 01/00
  - 4.8.12. Provimento nº 02/00
  - 4.8.13. Provimento nº 07/00
  - 4.8.14. Provimento nº 15/00
  - 4.8.15. Provimento nº 07/01

4.8.16. Provimento nº 02/02

4.8.17. Provimento nº 06/02

4.8.18. Provimento nº 10/02

4.8.19. Provimento nº 13/02

- 4.8.20. Provimento nº 07/04
- 4.8.21. Provimento nº 01/05
- 4.8.22. Provimento nº 12/05
- 4.8.23. Provimento nº 10/06
- 4.8.24. Provimento nº 02/07

4.8.25. Provimento nº 06/07 4.8.26. Provimento nº 11/07 4.8.27. Provimento nº 17/07 4.8.28. Provimento nº 19/07 4.8.29. Provimento nº 16/08 4.8.30. Provimento nº 20/08 4.8.31. Provimento nº 12/09 4.8.32. Provimento nº 04/10 4.8.33. Provimento nº 15/10 4.8.34. Provimento nº 02/11 4.8.35. Provimento nº 08/11 4.8.36. Provimento nº 11/11 4.8.37. Provimento nº 14/11 4.8.38. Provimento nº 15/11 4.8.39. Provimento nº 22/11 4.8.40. Provimento nº 37/11 4.8.41. Provimento nº 38/11 4.8.42. Provimento nº 11/12 4.8.43. Provimento nº 02/13 4.8.44. Provimento nº 07/13 4.8.45. Provimento nº 08/13 4.8.46. Provimento nº 14/13 4.8.47. Provimento nº 21/13 4.8.48. Provimento nº 25/13 4.8.49. Provimento nº 08/14 4.8.50. Provimento nº 19/14

## 1. NOÇÕES GERAIS

A prestação da atividade jurisdicional, a cargo do Poder Judiciário, é serviço público remunerado, exceto nos casos em que o Estado concede à parte o benefício da assistência judiciária e nas ações que tramitam nos Juizados Especiais (Lei n° 9.099/95).

Dentro desse contexto, as partes devem arcar com os ônus financeiros respectivos, suportando as custas e as despesas realizadas ao longo do processo. É justamente isso o que emana da Constituição Federal de 1988 ao estabelecer a competência concorrente da União, dos Estados e do Distrito Federal para legislar sobre as custas dos serviços forenses (art. 24), determinando ainda que estas serão destinadas, exclusivamente, ao custeio dos serviços afetos às atividades específicas da Justiça.

Apenas para conceituar, custas são as verbas pagas aos Cofres Públicos pela prática de ato processual conforme a tabela estabelecida em lei ou regimento adequado. Pertencem ao gênero dos tributos, espécie taxa, por representarem remuneração de serviço público. As despesas são todos os demais gastos feitos pelas partes na prática dos atos processuais, com exclusão dos honorários advocatícios.

O Código de Processo Civil e o Código de Processo Penal determinam a antecipação das despesas dos atos que vierem a ser realizados ou requeridos durante todo o desenvolvimento do feito. Cada parte deve responder pelas despesas dos atos que perseguir, arcando o autor, ainda, com o dever de suportar os gastos efetuados em situações determinadas de ofício, pelo juiz ou a requerimento do Ministério Público.

É importante frisar que é dever dos Magistrados e Servidores da Justiça, e não mera faculdade, adotar os meios necessários para assegurar o correto recolhimento das custas processuais e da taxa judiciária. Nesse sentido, nas Comarcas em que há distribuição, caberá, primordialmente, aos servidores lotados naquele setor a observância acerca do correto recolhimento das custas iniciais para a efetivação da distribuição da petição inicial.

Não menos diligente deve ser o servidor que atua em Comarcas em que não há distribuição. Nesses casos, deverá ele, verificando a ausência do recolhimento das custas iniciais, prontamente realizar, por meio de ato ordinatório, a intimação da parte para recolhimento das custas.

É bem verdade que a lei permite a figura da assistência judiciária, possibilitando o acesso ao Judiciário daqueles reconhecidamente pobres. Nesse caso, caberá ao distribuidor de feitos ou ao servidor que recepcionar a petição inicial (onde não há distribuição), observando o pedido de assistência judiciária gratuita, prontamente, promover o encaminhamento dos autos ao Magistrado, ressaltando que se trata de pedido de benefício da Lei n° 1.060/50.

Note-se que, mesmo nos casos de deferimento do pedido de assistência judiciária gratuita, os cálculos das custas, com a respectiva guia devem ser colacionados à petição inicial, integrando os autos do processo e, no Sistema de Automação do Judiciário – SAJ, seleciona-se a opção que define eletronicamente o processo como de assistência judiciária.

Despachada a inicial, apenas em caso de indeferimento da assistência judiciária gratuita, deverá o servidor providenciar a intimação da parte para recolhimento das custas, sob pena de extinção do feito.

Outro fator que merece destaque é a possibilidade de realização de cálculo de custas intermediárias, ou seja, no curso do processo e depois de despachada a petição inicial. Trata-se de casos em que houve equívoco quando do recolhimento das custas iniciais ou erro quando da atribuição do valor à causa, implicando na cobrança de valores menores do que aqueles legalmente fixados. Deve-se, sanada a irregularidade ou o equívoco, providenciar o recolhimento de forma correta, abatendo-se ou acrescendo-se valor ao que foi inicialmente pago.

Também se configuram custas intermediárias as despesas de atos processuais realizados no curso do processo e que, para sua realização, poderão ser antecipadas. É o caso, por exemplo, das diligências de oficiais de justiça e as despesas postais.

Seguindo o percurso processual, insta dizer que, com a sentença, finda-se a fase de conhecimento e deve-se calcular as custas finais devidas de acordo com o número de atos praticados no decorrer do processo, abatendo-se, obviamente, as custas iniciais e, eventualmente, as intermediárias já pagas. Note-se que para a fase de cumprimento de sentença também serão devidas custas.

Com relação aos notários e registradores, os recolhimentos ao FUNJURIS são formalizados por meio da aquisição dos selos de autenticidade, os quais deverão ser utilizados nos documentos, na tipologia e na quantidade necessária ao recolhimento das parcelas destinadas ao Fundo Especial para o Registro Civil – FERC, à Associação dos Notários e Registradores do Estado de Alagoas – ANOREG e ao FUNJURIS. Neste caso, os notários e registradores recolhem a Taxa de Serviço Notarial e Registral – TSNR.

#### 1.1. TAXA JUDICIÁRIA, CUSTAS PROCESSUAIS E EMOLUMENTOS

A Taxa Judiciária, ou seja, tributo que incide sobre o serviço judicial (causas cíveis), é receita do FUNJURIS e deve ser cobrada sempre, exceto nos casos de assistência judiciária gratuita para os reconhecidamente pobres, na forma da lei, e nas causas ajuizadas com base na Lei nº 9.099/95 (Juizados Especiais). Ela está embasada em normas de direito material e, no Estado de Alagoas, corresponde a 1% (um por cento) sobre o valor da causa, em conformidade com o art. 77 do Código Tributário Nacional, com o art. 392 da Lei 4.418/82 do Código Tributário Estadual, c/c a disciplina do artigo 18 da Resolução TJ/AL n° 19/2007.

Como se trata de valor proporcional ao valor da causa, a taxa judiciária limita-se, em qualquer hipótese, a 5% (cinco por cento) do valor máximo utilizável para pagamento das custas exigíveis em face dos atos dos Escrivães, nas causas em geral, na forma prevista na Tabela de Custas, Taxas Judiciárias e Emolumentos vigentes. Ou seja, a fim de evitar valores excessivamente altos para a taxa judiciária, quando o valor correspondente a 1% (um por cento) do valor da causa ultrapassar o valor correspondente a 5% (cinco por cento) do máximo aferido para as custas dos atos dos escrivães, limitar-se-á a taxa judiciária a este.

De outro lado, as custas processuais são valores obtidos em consequência de atos estatais praticados no processo, e possuem sua base normativa no Código de Processo Civil. Também são receita do FUNJURIS e somente o Juiz de Direito competente para julgar a demanda poderá, em decisão fundamentada, dispensar a parte de seu recolhimento, quando preenchidos os requisitos da Lei nº 1.060/50 (Lei da Assistência Judiciária).

Já os Emolumentos são as quantias cobradas pelos cartórios extrajudiciais de quem busca os seus serviços e que integram o lucro cartorário, correspondendo à remuneração do notário / registrador pelo serviço realizado. A Taxa do Serviço Notarial e Registral devida ao FUNJURIS e correspondente ao ato praticado pelo cartório é recolhida quando da compra do respectivo selo pelo notário / registrador, ou seja, cada selo que valida e confere autenticidade ao ato tem valor e modelo próprio. Esta taxa é diversa dos emolumentos, uma vez que serve para remunerar o serviço de controle da delegação concedida.

### 1.2. CERTIDÃO DE DÉBITO DE CUSTAS E PROTESTO

As custas processuais finais sempre são calculadas com o término do processo. Desta feita, elas devem ser pagas após a realização dos atos processuais, abatendo-se os valores já recolhidos (custas iniciais ou intermediárias) para se mensurar o saldo do débito devido.

Intimada a parte para pagamento e não saldado o débito no prazo fixado pelo Magistrado, o Chefe de Secretaria deve, de imediato, expedir Certidão de Débito de Custas e encaminhá-la ao FUNJURIS, nela fazendo constar todos os dados disponíveis no processo, de acordo com o seguinte modelo:

| COMARCA DE                                                                                                    |
|----------------------------------------------------------------------------------------------------|
| CERTIDÃO DE DÉBITO                                                                                                    |
| Certifico que, em processo deste Juízo, consta débito decorrente do não pagamento de custas processuais, cujos dados são os seguintes:                                                                                                    |
| DEVEDOR/ENDEREÇO<br>CGC/CPF nº:                                                                                                    |
| ORIGEM - SENTENÇA JUDICIAL<br>Processo nº:<br>Data da Decisão:                                                                                                    |
| Ação:<br>Autor:<br>Réu:                                                                                                    |
| DISCRIMINAÇÃO DO DÉBITO (corrigido até a data da certidão)<br>Taxa Judiciária: R\$<br>Custas Processuais: R\$<br>Totais: R\$                                                                                                    |
| E, para constar, eu, em observância ao disposto na Resolução nº 19/2007 do Tribunal de Justiça, lavro a presente certidão para efeito de inscrição do débito referenciado na Dívida Ativa do Estado de Alagoas. Dado e passado nesta Comarca de de de 20 |
| ESCRIVÃO JUDICIAL                                                                                                    |

Pois bem, com a chegada da certidão ao FUNJURIS, inicia-se o processo administrativo de cobrança, com a intimação do devedor para pagar o débito em 15 (quinze) dias. Verificado que o devedor continua inadimplente, protesta-se o título e, em caso de falta de pagamento, posterior inscrição na dívida ativa do Estado, o que implica em uma série de restrições comerciais, ficando, ainda, o devedor passível de ajuizamento de execução fiscal em seu desfavor.

### 1.3. RECOLHIMENTO DA TAXA JUDICIÁRIA E CUSTAS PROCESSUAIS

A taxa judiciária e as custas processuais são recolhidas em guia própria do FUNJURIS, onde constará, de forma clara, o valor decorrente da taxa e o das custas.

Atualmente, a expedição das guias é feita por sistema de informática do Tribunal de Justiça do Estado de Alagoas (SAJ/Custas), o que possibilita maior controle, rapidez e eficiência na arrecadação.

Desta feita, cada serventia judicial deverá manter o Sistema SAJ/Custas em pleno funcionamento, comunicando à Diretoria Adjunta de Tecnologia da Informação eventual falha ou inoperância do sistema.

## 1.4. RECOLHIMENTO DAS CUSTAS DE OUTROS ESTADOS

Cada Estado da Federação tem seu modelo próprio de recolhimento da taxa judiciária e das custas processuais, inclusive com valores também diferenciados.

Em algumas situações, os servidores judiciais e as próprias partes precisam ficar atentos para o correto recolhimento das despesas processuais, primordialmente porque, em regra, o cumprimento do ato pressupõe o correto pagamento das custas.

É o caso, por exemplo, das Cartas Precatórias, onde o juízo deprecado somente cumprirá o ato com o pagamento das verbas devidas. Nesses casos, a parte deverá ser orientada a entrar em contato com o Tribunal que exerça jurisdição sobre o juízo deprecado para que promova o correto recolhimento das despesas processuais, fazendo constar o comprovante de pagamento na Carta Precatória em curso.

Um servidor diligente antecipa-se aos fatos, ou seja, antes mesmo da expedição da Carta Precatória, oficia o juízo a ser deprecado para que apresente os valores devidos, bem como a Guia para o respectivo recolhimento, intimando, em seguida, a parte requerente para pagamento. Hoje, com os avanços da informática, a grande maioria dos Tribunais Nacionais possui, em seus sites, as respectivas tabelas de custas e as Guias específicas para recolhimento.

No caso inverso, quando o Poder Judiciário do Estado de Alagoas for o próprio Juízo Deprecado, o art. 36, da Resolução n.º 19/2007, do TJ/AL, assim orienta:

Art. 36. No cumprimento de carta precatória oriunda de outro Estado da Federação, o Juiz do feito, antes de ordenar a realização do ato deprecado, determinará a confecção da conta de custas iniciais pelo Chefe de Secretaria, que se fará com inclusão das despesas postais, mandando após expedir ofício ao Juízo deprecante a fim de que a parte interessada providencie o pagamento, exceto quando o ato for requisitado através da assistência judiciária ou entidade isenta do pagamento das custas.

Parágrafo único. Decorrido o prazo de 30 (trinta) dias, sem a prova do pagamento, os autos deverão ser devolvidos ao juízo deprecante, independentemente de despacho do juízo deprecado.

Ressalte-se que, no caso do Juízo Deprecante ser de alguma Comarca do Estado de Alagoas, a cobrança relativa às cartas precatórias deve ser por ele efetivada, antes mesmo da prática do ato. Contudo, caso assim não se proceda, deve o Juízo Deprecado reiterar a cobrança, sob pena de não realização do ato objeto da carta precatória.

Nesse sentido, determina o art. 37, da Resolução n.º 19/2007, do TJ/AL:

Art. 37. No cumprimento de carta precatória entre as comarcas do Estado de Alagoas, as custas deverão ser calculadas e pagas no juízo deprecante, antes da realização do ato, exceto quando for requisitado através da assistência judiciária ou entidade isenta do pagamento de custas.

#### 1.5. RECOLHIMENTO DA TAXA DE SERVIÇO NOTARIAL E REGISTRAL – TSNR

A TSNR é receita do FUNJURIS e seu recolhimento é efetuado quando da efetiva aquisição do selo, os quais são utilizados para conferir autenticidade ao ato público praticado. Desta feita, a cada ato do notário ou registrador corresponde um selo de autenticidade próprio, cujo valor para compra inclui a TSNR, que é repassada imediatamente, pelo FERC, à conta do FUNJURIS em boleto próprio.

O atual método de recolhimento da taxa evita a perda de receita e otimiza o trabalho de fiscalização do FUNJURIS, porquanto, antes mesmo da prática do ato cartorário, os valores são recolhidos.

### 1.6. RECOLHIMENTO DO PREPARO RECURSAL DOS TRIBUNAIS SUPERIORES

Uma questão que merece atenção é justamente o recolhimento do preparo recursal dos recursos aos Tribunais Superiores (Supremo Tribunal Federal e Superior Tribunal de Justiça).

Como se trata de recurso que não será apreciado pelo Tribunal Alagoano, aplica-se a tabela de custas dos Tribunais Superiores e, inclusive, a Guia de Recolhimento não será a do FUNJURIS e sim a Guia de Recolhimento da União – GRU. É de grande importância atentar para essa questão, uma vez que preparo pago de forma errada e recolhido à conta errada é preparo inexistente; portanto, o recurso é deserto e não será conhecido.

Ao preparo recursal também deve ser incluído o porte de remessa e retorno de acordo com o volume e peso dos autos, tudo devidamente recolhido na Guia de Recolhimento da União – GRU. Para facilitar o trabalho, este manual traz o link de acesso à Resolução nº 527/2014, do Supremo Tribunal Federal, inclusive com as tabelas de custas, preparos recursais e o porte de remessa e retorno, variável de acordo com o Estado da Federação de onde parte o recurso.

## 1.7. CORREÇÃO MONETÁRIA E JUROS LEGAIS

A correção Monetária é a recomposição da perda financeira acumulada em um período. Não significa, pois, punição ao devedor, sendo, tão somente, a reconstituição do poder de compra da moeda.

Com efeito, o Tribunal de Justiça do Estado de Alagoas, a exemplo de vários outros Tribunais Nacionais, da Justiça Estadual e Federal, adotou o INPC como índice de atualização monetária dos débitos judiciais.

O índice de correção adotado (INPC – Índice Nacional de Preços ao Consumidor) pode ser obtido no sítio do FUNJURIS (www.tj.al.gov.br/funjuris) e o cálculo é feito de maneira muito simples, ou seja, multiplicando-se o débito original pelo resultado da divisão entre o índice de correção do período inicial (data do débito) pelo índice de correção do período final (data atual), conforme se observa abaixo:

VALOR DO DÉBITO x ÍNDICE DO PERÍODO INICIAL = VALOR CORRIGIDO ÍNDICE DO PERÍODO FINAL

Já, quanto aos juros legais, com a edição do Novo Código Civil, o índice a ser aplicado em débitos judiciais é de 1% (um por cento) ao mês, de forma simples. Tal entendimento decorre da aplicação do art. 406 desse diploma legal, uma vez que a taxa de juros de impostos devidos à Fazenda Nacional, segundo o Código Tributário, art. 161, § 1°, é devido à taxa mensal aproximada de 1% (um por cento).

A aplicação dos juros legais deve ser feita sobre o valor da dívida já corrigida, conforme o seguinte exemplo:

VALOR CORRIGIDO X (1% X N° DE MESES) = VALOR ATUALIZADO

Observe-se que, atualmente, o Sistema de Automação do Judiciário – Custas (SAJ/CTS) possui mecanismos para que os cálculos sejam feitos de forma automática sem qualquer dificuldade, conforme figura abaixo:

| o Andamento Carga E  | pedientes Mandados | AR Arquivo Central F                          | ublicação Certidã                         | 🕫 Custas Consu | ka Relatórios     | Apoio Utilitários          | Ajuda            |                               |                    |
|----------------------|--------------------|-----------------------------------------------|-------------------------------------------|----------------|-------------------|----------------------------|------------------|-------------------------------|--------------------|
| 10 10 13 0 m m       |                    | 6 6 S i                                       | 0 6 6                                     | B 76 6         | a, a,             |                            |                  |                               |                    |
| SISTEMA DE AUTOMAÇÃO | D DA JUSTIÇA       |                                               |                                           |                |                   |                            |                  |                               |                    |
| Primeiro Grau        |                    |                                               |                                           |                |                   |                            |                  | 🐞 Usuário: Abelardo Braga Lau | rindo de Cerqueira |
| Tribunal de          | Justiça de Alago:  | as                                            |                                           |                |                   |                            |                  |                               |                    |
|                      |                    |                                               |                                           |                |                   |                            |                  |                               |                    |
|                      |                    |                                               |                                           |                |                   |                            |                  |                               |                    |
|                      |                    |                                               |                                           |                |                   |                            |                  |                               |                    |
|                      |                    |                                               |                                           |                |                   |                            |                  |                               |                    |
|                      |                    |                                               |                                           |                |                   |                            |                  |                               |                    |
|                      |                    |                                               |                                           |                |                   |                            |                  |                               |                    |
|                      |                    | Man to the local                              |                                           |                |                   |                            |                  |                               |                    |
|                      |                    | Calculo de Atuali                             | zaçao Monetarii                           | 1              |                   |                            |                  |                               |                    |
|                      |                    | 15/10/2008                                    |                                           |                |                   |                            |                  |                               |                    |
|                      |                    | Observação :                                  |                                           |                |                   | Tot                        | al do cálculo :  |                               |                    |
|                      |                    |                                               |                                           |                |                   | 7                          | 116.16           | 68,83                         |                    |
|                      |                    | Atualização Honorário                         | 1                                         |                |                   |                            |                  |                               |                    |
|                      |                    | Data +                                        | Original                                  | Corrigido      | Juro legal        | Juro comp.                 | Total 🏹          |                               |                    |
|                      |                    | 01/01/2008                                    | 100.000,00                                | 106.107,09     | 10.061,74         | 0,00                       | 116.168,83       | •                             |                    |
|                      |                    |                                               |                                           |                |                   |                            |                  | •SF<br>Del                    |                    |
|                      |                    |                                               |                                           |                |                   |                            |                  |                               |                    |
|                      |                    |                                               |                                           |                |                   |                            |                  |                               |                    |
|                      |                    |                                               |                                           |                |                   |                            |                  |                               |                    |
|                      |                    | Totais:                                       |                                           | 106.107.09     | 10.061,74         | 0,00                       | 116.168,83       |                               |                    |
|                      |                    | Indexador: INPC/IBGI<br>1.00% ao mês (01/01/2 | E(Prov. 10/02) - COF<br>008 a 15/10/2008) | REÇÃO MONETÁRI | A (01/01/2008 a 3 | 0/09/2008) - <b>Juro I</b> | egal: simples de |                               |                    |
|                      |                    |                                               |                                           |                |                   |                            |                  |                               |                    |
|                      |                    |                                               |                                           |                |                   |                            |                  |                               |                    |
|                      |                    | 🛓 Limpar 🖨 Relatóri                           | Fechar                                    |                |                   |                            |                  |                               |                    |
|                      |                    |                                               | 1 4                                       |                |                   |                            |                  |                               |                    |

Entrementes, é importante registrar que, quando o montante de custas recaírem sobre valores defasados, é primordial a sua atualização, evitando a cobrança a menor.

## 1.8. FIANÇA CRIMINAL E PENA DE MULTA

A fiança criminal também constitui receita do FUNJURIS e deve ser calculada pela autoridade policial ou judiciária que a fixar, devendo, para tanto, orientar a parte no sentido de efetuar o pagamento adequado em Guia de Recolhimento do FUNJURIS, obedecendose às regras do artigo 321 e seguintes do Código de Processo Penal.

Ainda no caso da fiança, algumas considerações precisam ser feitas, porquanto a Resolução TJ/AL nº 19/2007, em perfeita consonância com o Código de Processo Penal, estabelece alguns requisitos, quais sejam:

1) quando quebrada a fiança por força da regra do art. 341 do Código de Processo Penal – C.P.P., serão deduzidas de seu valor as custas e demais encargos a que o réu estiver obrigado, quando então a Comissão Gestora do FUNJURIS providenciará o recolhimento ao Tesouro Nacional de até a metade do valor da fiança, por meio de DARF, utilizando-se código de receita específico, conforme prescrição do art. 346 do C.P.P., devendo o restante ser recolhido à conta geral de arrecadação do FUNJURIS;

2) Nos casos de perda de fiança, depois de deduzidas de seu valor as custas e demais encargos a que o réu estiver obrigado, o saldo será recolhido ao Tesouro Nacional, em consonância com o art. 345 do C.P.P.

Por outro lado, em sendo absolvido o réu ou declarada sem efeito a fiança, o Juízo processante deverá providenciar o resgate do valor pago junto ao FUNJURIS, instituindo a ordem com o respectivo comprovante de recolhimento.

Em relação à pena de multa, resta afirmar que não configura receita do FUNJURIS, devendo ser recolhida aos cofres da União Federal, por meio de Guia de Recolhimento da União - GRU. A orientação e a impressão da Guia poderão ser obtidas no sítio do Ministério da Justiça (www.mj.gov.br/depen). Observe-se que, muito embora a multa não configure receita do FUNJURIS, a fiscalização da pena de multa é atribuição do Juízo que condenou o apenado, devendo, ainda, o respectivo valor ser corrigido desde a data da condenação até o momento do efetivo pagamento.

## 1.9. DEPÓSITOS JUDICIAIS

Os depósitos judiciais em dinheiro devem ocorrer em conta bancária vinculada ao respectivo processo, aberta para essa finalidade e remunerada financeiramente, evitando prejuízo para as partes envolvidas.

Por meio do convênio firmado entre o Tribunal de Justiça do Estado de Alagoas e o Banco do Brasil S/A, os valores dos depósitos judiciais devem ser mantidos em contas que somente podem ser movimentadas por determinação judicial da autoridade competente.

A efetivação do depósito ocorre em guia obtida no sítio do TJAL (www.tjal.jus.br/). Quanto à liberação, somente poderá ocorrer por determinação judicial da autoridade competente expressa em alvará judicial.

## 2. FISCALIZAÇÃO

#### 2.1. ORIENTAÇÃO GERAL

Constitui uma das principais atribuições do FUNJURIS a fiscalização acerca do correto recolhimento das custas processuais, taxas judiciárias e TSNR.

Nesse contexto, cabe ao Departamento de Arrecadação, em primeiro momento, agir como órgão de orientação, esclarecendo sobre os procedimentos de arrecadação das receitas. Constatada irregularidade, mencionado Departamento deverá de pronto, providenciar a expedição de notificação ou auto de infração, conforme o caso.

Note-se, contudo, que a atribuição de fiscalizar as serventias judiciais e extrajudiciais não é atribuição exclusiva do FUNJURIS. Também os Juízes das Comarcas e Varas do Poder Judiciário do Estado devem exercer rigorosa fiscalização.

Já a Corregedoria-Geral da Justiça, no uso de sua competência correcional, exerce fiscalização quanto ao cumprimento pelos Juízes, Servidores da Justiça, Notários e Registradores do procedimento de recolhimento das receitas do FUNJURIS.

## 2.2. NOTIFICAÇÃO E AUTO DE INFRAÇÃO

A expedição de uma Notificação ou Auto de Infração pressupõe a constatação de irregularidade na arrecadação de uma das receitas do FUNJURIS, podendo ser aplicadas tanto para os servidores judiciários quanto para os notários ou registradores que incorrerem em infração. Constituem modelos de Notificação e Auto de Infração, respectivamente:

| <b>FUNJURIS</b>                                                                                                    |  |  |  |  |  |  |
|----------------------------------------------------------------------------------------------------|--|--|--|--|--|--|
| FUNDO ESPECIAL DE MODERNIZAÇÃO DO PODER JUDICIÁRIO FUNJURIS                                                                                                    |  |  |  |  |  |  |
| Senhor (a),                                                                                                    |  |  |  |  |  |  |
| A partir desta data, fica Vossa Senhoria NOTIFICADA para comparecer à sede do FUNJURIS e apresentar os seguintes documentos:                                                                                                    |  |  |  |  |  |  |
|                                                                                                    |  |  |  |  |  |  |
| O descumprimento da presente determinação implicará na aplicação das sanções previstas na Resolução nº 19/2007 do Tribunal de Justiça do Estado de Alagoas e nas Leis Estaduais 5.763/95, 5.887/96, 6.284/02 e 6.921/08 e demais sanções legais cabíveis. |  |  |  |  |  |  |
| (AL), de de                                                                                                    |  |  |  |  |  |  |
| Departamento de Arrecadação – Fiscal 1                                                                                                    |  |  |  |  |  |  |
| Departamento de Arrecadação – Fiscal 2                                                                                                    |  |  |  |  |  |  |
| Notificado (a)<br>Matrícula:<br>CPF:                                                                                                    |  |  |  |  |  |  |

| FUNJURIS                                                                                                    |
|----------------------------------------------------------------------------------------------------|
| AUTO DE INFRAÇÃO                                                                                                    |
| Identificação do Autuado:<br>CPF / CNPJ nº<br>Endereço:                                                                                                    |
| CEP:<br>Fones (Fax):<br>Município:<br>Data e Local da Autuação:                                                                                                    |
| No exercício da fiscalização das receitas do Fundo Especial de Modernização do<br>Poder Judiciário – FUNJURIS, constatou-se que o (a) autuado (a) infringiu os<br>seguintes dispositivos legais:                                                                                                    |
|                                                                                                    |
| O autuado terá o prazo improrrogável de () dias, contados da data da ciência da lavratura deste auto de infração, para, querendo, apresentar defesa escrita, no endereço do FUNJURIS, qual seja: Praça Marechal Deodoro, 319 - Centro, 3º Andar, CEP: 57020-919, Maceió-AL, Fone: (0**82) 4009-3272 / 4009-3237, email: funjuris@tj.al.gov.br. |

Nessa circunstância, caberá ao infrator / notificado providenciar a imediata resolução de sua pendência junto a administração do FUNJURIS, sustando a instauração de processo administrativo, que, respeitado o contraditório, e ampla defesa, poderá resultar em punição.

## 3. DICAS DE UTILIZAÇÃO DO SISTEMA SAJ/CUSTAS

3.1. CÁLCULO DE CUSTAS INICIAIS (CÁLCULO DE UM PROCESSO ANTES DO SEU PROTOCOLO E DISTRIBUIÇÃO)

1º Passo: Cabeçalho > Custas > Iniciais – Avulso.

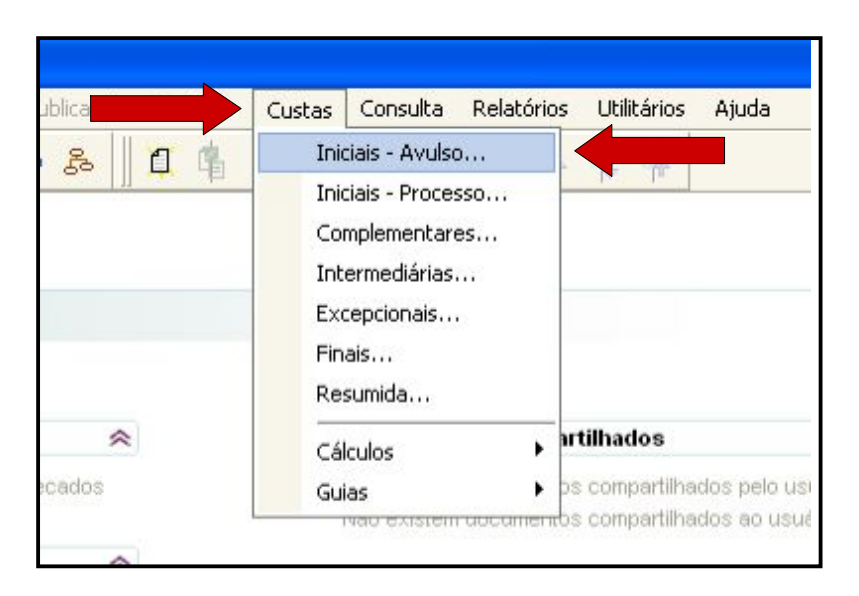

2º Passo: Abrirá uma tela para selecionar a classe desejada. No campo "classe" informe a classe processual desejada ou a selecione por meio do botão "lupa". Ao clicar no botão "lupa", onde mostra a seta, irá abrir uma lista com as diversas ações cadastradas.

| 👼 Cálculo de Custas Iniciais - Avulso |  |
|---------------------------------------|--|
| Classe :                              |  |
|                                       |  |

MANUAL DO FUNJURIS | Maceió, dezembro de 2014

3º Passo: Deverá ser selecionada a classe para continuar o procedimento.

| 🗟 Consulta de Classes                                   |                                                             |  |  |  |  |  |
|---------------------------------------------------------|-------------------------------------------------------------|--|--|--|--|--|
| Pesquisar pela descrição:                               |                                                             |  |  |  |  |  |
|                                                         | 1                                                           |  |  |  |  |  |
|                                                         | ×.                                                          |  |  |  |  |  |
| 🗄 158 - Processo de Execução                            |                                                             |  |  |  |  |  |
| 159 - Execução de Título Extrajudicial                  |                                                             |  |  |  |  |  |
| 🗇 - 165 - Insolvência Civil                             |                                                             |  |  |  |  |  |
| - 166 - Insolvência Requerida pelo Credor               |                                                             |  |  |  |  |  |
| 167 - Insolvência Requerida pelo Devedor ou pelo        | Espólio                                                     |  |  |  |  |  |
| 🖃 - 169 - Embargos                                      | 28                                                          |  |  |  |  |  |
| - 170 - Embargos à Adjudicação                          |                                                             |  |  |  |  |  |
| <ul> <li>171 - Embargos à Arrematação</li> </ul>        |                                                             |  |  |  |  |  |
| - 172 - Embargos à Execução                             |                                                             |  |  |  |  |  |
| - 173 - Embargos de Retenção por Benfeitorias           |                                                             |  |  |  |  |  |
| 1118 - Embargos à Execução Fiscal                       |                                                             |  |  |  |  |  |
| 🚊 - 1111 - Execução de Título Judicial                  |                                                             |  |  |  |  |  |
| - 1112 - Execução de Alimentos                          |                                                             |  |  |  |  |  |
| 1114 - Execução Contra a Fazenda Pública                |                                                             |  |  |  |  |  |
| - 1116 - Execução Fiscal                                |                                                             |  |  |  |  |  |
| 1117 - Execução Hipotecária do Sistema Financeiro da    | Habitação                                                   |  |  |  |  |  |
| 🚊 – 175 - Processo Cautelar                             |                                                             |  |  |  |  |  |
|                                                         |                                                             |  |  |  |  |  |
| 176 - Alimentos - Provisionais                          |                                                             |  |  |  |  |  |
| 177 - Anreensão de Títulos                              | <u>×</u>                                                    |  |  |  |  |  |
| Mostrar o glossário e realizar pesquisa no seu conteúdo | Os registros destacados em cinza não podem ser selecionados |  |  |  |  |  |
| 🍾 Sele <u>c</u> ionar  🕈 Eechar                         |                                                             |  |  |  |  |  |

4º Passo: Selecionada a ação, irá abrir uma nova janela. Deverá ser selecionado o item "Custas Iniciais".

| Código | Descrição                |
|--------|--------------------------|
|        |                          |
|        | Custas Iniciais          |
| 11     | Custas Juizado Especial  |
| 12     | 2 Custas Ação Rescisória |
|        |                          |
|        |                          |

5º Passo: Deverão ser informadas: a data efetiva do cálculo e a data da sua realização; o valor da ação e depois clicar no botão "tab".

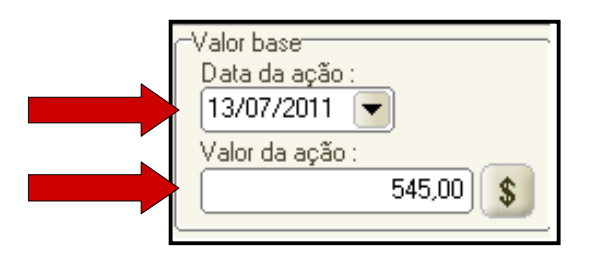

6º Passo: Ao clicar no botão "tab", irá aparecer um aviso, mas bastará dar "ok".

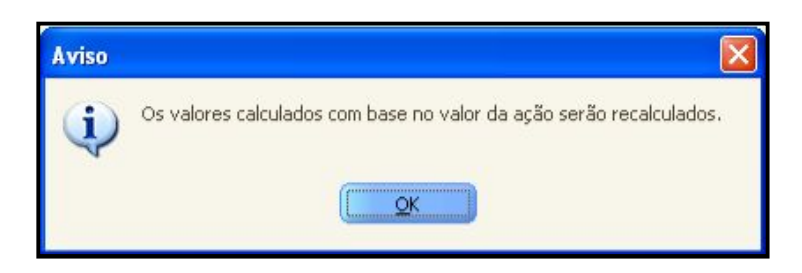

7º Passo: Os dados preenchidos corretamente ficarão conforme o modelo abaixo:

| 🗟 Cálculo de Custas Iniciais - Avulso                                                                                                    |
|----------------------------------------------------------------------------------------------------|
| Classe :                                                                                                    |
| 81 Busca e Apreensão em Alienação Fiduciária                                                                                                    |
| CÉdeulo                                                                                                    |
| Tipo de custa : Data do cálculo : Perc. de cálculo : Data da ação :                                                                                                    |
| 1 Custas Iniciais                                                                                                    |
| Observação : Total do cálculo : Valor da ação :                                                                                                    |
| $1^{a} - Accao selecionada$ $\Xi$ 156.13 545.00 §                                                                                                    |
| Ty lief deseiada                                                                                                    |
| The output of the second second                                                                                                    |
| Oficial de Justiça Ubrigatorio Recolumento Valor calculado Valor pago Valor                                                                                                    |
| Cistival         Sim         Taxa Judiciária         5,45         0,00         5,45         5,45         5,45         5,45         5,45         5,45         5,45         5,45         5,45         5,45         5,45         5,45         5,45         5,45         5,45         5,45         5,45         5,45         5,45         5,45         5,45         5,45         5,45         5,45         5,45         5,45         5,45         5,45         5,45         5,45         5,45         5,45         5,45         5,45         5,45         5,45         5,45         5,45         5,45         5,45         5,45         5,45         5,45         5,45         5,45         5,45         5,45         5,45         5,45         5,45         5,45         5,45         5,45         5,45         5,45         5,45         5,45         5,45         5,45         5,45         5,45         5,45         5,45         5,45         5,45         5,45         5,45         5,45         5,45         5,45         5,45         5,45         5,45         5,45         5,45         5,45         5,45         5,45         5,45         5,45         5,45         5,45         5,45         5,45         5,45         5,45         5,45                                                                                                    |
| 3 <sup>a</sup> – Valor da causa do                                                                                                    |
| processo                                                                                                    |
|                                                                                                    |
| Total 5.45 0.00 5.45                                                                                                    |
|                                                                                                    |
| 1 axa Judiciana (Hegra de calculo: Percentual sobre o valor da ação)                                                                                                    |
| Uomplemento Vil calculado V. calculado V. ca |
| $4^{a}$ – Clique em "Relatório"                                                                                                    |
| para emitir o boleto                                                                                                    |
| r ma transfer to the second second seco                                                                                                    |
|                                                                                                    |
| 🛓 Limpar 💩 Relatórijo 🥊 Eechar                                                                                                    |

Nota: Se os três campos já estão preenchidos corretamente, o boleto já poderá ser emitido clicando em "Relatório".

8º Passo: Nesta etapa, bastará ser preenchido o nome da parte autora do processo e selecionar o botão "guia" para emissão do boleto bancário (junto com o boleto, obrigatoriamente sairá o relatório do cálculo realizado).

| Dados do interessado<br>Nome : | Autor                                                   |                                 |
|--------------------------------|---------------------------------------------------------|---------------------------------|
| Endereço :                     |                                                         |                                 |
|                                | Emitir<br>rcar<br>Soleto bancário<br>En <u>a</u> rquivo | Parcelamento<br>Parcelas :<br>1 |
| GRJ Clicar j<br>Total: imprin  | para as:<br>nir                                         | Cópias :<br>0,00 1 🕃            |

9º Passo: Aparecerá o aviso com o número da guia impressa.

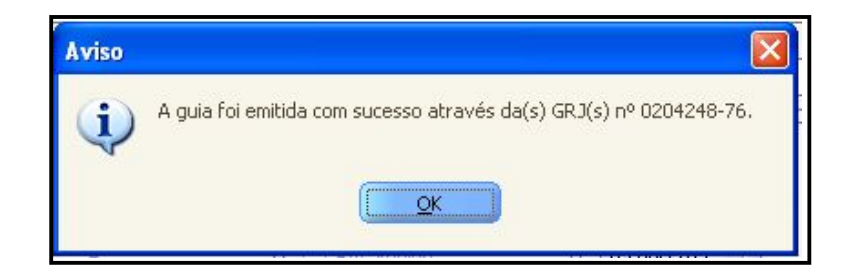

Notas: No caso da parte autora solicitar "Assistência Judiciária" ou "Pagamento de Custas ao Final do Processo", deverá ser selecionado o botão "Conta Judicial" na tela anterior. Esse mesmo relatório poderá servir de informação para a parte, caso queira saber apenas o valor das custas a pagar.

Durante o cadastro do processo, será solicitado o número da guia para a devida vinculação ao processo, que só existirá nos casos de pagamento das CUSTAS INICIAIS. A informação é obrigatória.

CUSTAS INICIAIS – PROCESSO: Será utilizada nos casos em que a parte já protocolou a petição inicial sem o pagamento das custas e, após verificar a ausência destas, é intimada para o devido pagamento. Este cálculo será obrigatoriamente realizado com o número do processo.

3.2. CÁLCULO DAS CUSTAS COMPLEMENTARES (CÁLCULO DAS CUSTAS QUE COMPLEMENTAM OS VALORES PAGOS A TÍTULO DE CUSTAS INICIAIS, COM BASE EM OUTRO VALOR DA AÇÃO)

Nota: Antes de realizar o Cálculo das Custas Complementares, o usuário deverá verificar: 1°. Se O CÁLCULO DAS CUSTAS INICAIS FOI REALIZADO E DEVIDAMENTE PAGO pelo sistema SAJ/PG5 e 2°. Se o número da guia está vinculado ao cadastro do processo, pois somente com a devida vinculação é que poderá ser realizado o cálculo das custas complementares.

1º Passo: Cabeçalho > Custas > Complementares

| Cu | stas         | Consulta                         | Relatório | os Utilitários   |
|----|--------------|----------------------------------|-----------|------------------|
|    | Inia<br>Inia | ciais - Avulso<br>ciais - Proces | )<br>550  | i dipe dipe      |
|    | Col          | mplementare                      | es        |                  |
|    | Int          | ermediárias.                     |           |                  |
|    | Exc          | epcionais                        |           |                  |
|    | Fin          | ais                              |           |                  |
|    | Re:          | sumida                           |           |                  |
|    | Cál          | lculos                           | •         | artilhados       |
|    | Gui          | ias                              | •         | os compartilhac  |
|    |              | Nau existem                      | uocameni  | tos compartilnat |

MANUAL DO FUNJURIS | Maceió, dezembro de 2014

2º Passo: Digitar o número do processo > Informar o novo valor da causa, sem a dedução do valor já informado inicialmente

| Cálaula da Custos Complementores                                                                                                    |       |
|----------------------------------------------------------------------------------------------------|-------|
| Calculo de Custas complementares         Image: Calculo de Custas complementares           Processo : ①*i Image: Outro nº :         0           0042916-06.2009         8.02.0001         00000         Image: Calculo de Custas complementares                                                                     | de 1) |
| Classe     Campo novo n°     Cível       98     Divórcio Conse     Campo novo n°     Cível                                                                                                    |       |
| Cálculo       Tipo de custa :       Data do cálculo ;       Perc. de cálculo :       Data da ação ;         7       Custas Complementares       Q       27/07/2011       100,00       1/12/2005       Valor da ação ;         0bservação :       Total do cálculo :       1,67       465,                           | 00 \$ |
| Tx. Jud.       Taxa Judiciária         Dist. e Contador       Obrigatório Recolhimento       Valor calculado       Valor pago       recolhimento         Outros       © Sim       Taxa Judiciária       4,65       0,00         Preencher o novo valor do complemento, não subtraindo o valor da inicial       0,00 | < >   |
| Taxa Judiciária (Regra de cálculo: Percentual sobre o valor da ação)         Complemento       ↓ Valor da ação       % aplicado       VI. calculado         Φ       465,00       1.00       4,65                                                                                                    |       |
| 🖻 Salvar 🛱 Novo 🖼 Excluir 📥 Limpar 💩 Relatório 🏲 Eechar                                                                                                    |       |

3º Passo: Quando o novo valor é preenchido, o sistema já desconta o valor pago das custas iniciais, restando assim o complemento do valor a pagar.

| 🔚 Cálculo de Cus           | stas Complementares                                                  |            |
|----------------------------|----------------------------------------------------------------------|------------|
| Processo : 🔊 🕻 📔           | Outro nº:                                                            | de 1)      |
| 0042916-06.2009 8.         | 3.02.0001 00000 9                                                    |            |
| Classe :<br>199 Divérsio C | Area :                                                               |            |
|                            |                                                                      |            |
| Cálculo                    | Valor base                                                           |            |
| 7 Custas Com               | Data do calculo: Perc. de calculo: Data da ação:                     |            |
| Observação :               | Total do cálculo : Valor da acão :                                   |            |
|                            | 74,78                                                                |            |
| Ta lud                     |                                                                      |            |
| Dist. e Contador           | Taxa Judiciaria                                                      |            |
| Escrivão<br>Outros         | Ubrigatorio Recolhimento                                             | 1          |
|                            |                                                                      | ; <b>u</b> |
|                            | Novo valor da causa                                                  |            |
|                            | (complemento)                                                        |            |
|                            | (compremente)                                                        |            |
|                            | Total 4,65 4,65 0,00                                                 |            |
|                            | Taxa Judiciária (Regra de cálculo: Percentual sobre o valor da ação) |            |
|                            | Complemento Valor da ação % aplicado VI. calculado                   | ¥ +□       |
| 4                          | Clicar para gerar     465,00     1,00     4,65                       |            |
|                            | relatório                                                            | Del        |
|                            | 7                                                                    | V VA       |
|                            |                                                                      |            |
| Salvar 📮 <u>N</u> ovo      | o 🖾 Excluir 🚔 Limpar 📾 Relatório 🍸 Eechar                            |            |

4º Passo: Incluir o nome da parte "Autor (a)" > Selecionar "Guia" > Imprimir.

| MARCOS DA SILVA                                        |                                                        |                                                         |
|--------------------------------------------------------|--------------------------------------------------------|---------------------------------------------------------|
| Tipo de relatório<br>Cálculo<br>Conta Judicial<br>Guia | Emitir<br>GRJ<br>Boleto bancário<br>Em <u>a</u> rquivo | Parcelamento<br>Parcelas :<br>1º Vencto.:<br>26/08/2011 |
| GRJ<br>Total :<br>1,6                                  | Zopias : Total :                                       | Cópias :<br>0,00 1 3                                    |

## 3.3. CÁLCULO DAS CUSTAS INTERMEDIÁRIAS (APELAÇÃO E INCIDENTES PROCESSUAIS)

## 3.3.1. APELAÇÃO

Nota: Para o cálculo das custas na apelação cível é necessária a obtenção de algumas informações: 1º. O número do processo e 2º. O valor a ser utilizado no cálculo.

1º Passo: Cabeçalho > Custas > Intermediárias

| ġ. | Iniciais - Avulso<br>Iniciais - Processo<br>Complementares | · fr fr                                                      |       |
|----|------------------------------------------------------------|--------------------------------------------------------------|-------|
|    | Intermediárias                                             |                                                              | 💼 Usi |
|    | Excepcionais<br>Finais<br>Resumida                         |                                                              |       |
|    | Cálculos                                                   | <ul> <li>artilhados</li> <li>bs.compartilhados pe</li> </ul> | 🕿     |

## 2º Passo: Digitar o número do processo

| 🗟 Cálculo de Custas Intermediárias                                                                                                    | X                                                                                                    |
|----------------------------------------------------------------------------------------------------|----------------------------------------------------------------------------------------------------|
| Processo : Classe :<br>Digitar o nº do<br>processo cível novo<br>Observação :<br>Classe :<br>Classe :<br>Cla |                                                                                                    |
| Grupo de recolhimento Obrigatório Recolhimento Valor calculado Valor pago Valor recolhimento Total Desellimente (cere de sífede)                                                                                                    | and a second second sec |
|                                                                                                    | ⊐<br>₩                                                                                                    |
| 🖾 Salvar 🛱 Novo 🕲 Excluir 🛓 Limpar 💩 Relatório 👎 Eechar                                                                                                    |                                                                                                    |

## 3º Passo: Custas de preparo

| 🔓 Cálculo de Custas Intermediárias                                                                                                    |                        |
|----------------------------------------------------------------------------------------------------|------------------------|
| Processo :                                                                                                    | (1 de 1)<br>(더 스 ▷ ) 전 |
| Classe : Area ·<br>280 Auto de Prisão em Flagrar 🛜 Consulta de Tipos de Custas                                                                                                    |                        |
| Cálculo<br>Tipo de custa :<br>Observação :<br>Código Descrição<br>3 Custas Intermediárias<br>10 Custas de Preparo<br>13 Custas Agravo de Instrumento<br>13 Custas Agravo de Instrumento<br>Total<br>Recolhimento (r | Valor da ação :        |
| 🖾 Salvar 🛱 Novo 🖾 Excluir 🛓 Limpar 🖨 Relatórijo 🏲 Eechar                                                                                                    |                        |

## 4º Passo: Digitar o valor a ser utilizado

| Gálculo de Custas Intermediárias                                                                                                    | X   |
|----------------------------------------------------------------------------------------------------|-----|
| Alvará Judicial - Lei 6858/80     Area :<br>Cível     Cível     Digitar                                                                                                    | 3   |
| Cálculo     Tipo de custa :     Data do cálculo :     Perc. de cálculo :     Data da ação :     Valor base       10     Custas de Preparo     14/07/2011     100,00     05/12/2005     8.000,00     8.000,00       Observação :     Total do cálculo :     Total do cálculo :     Valor da execução :     0,00 |     |
| Julgamento       Atos da Secretaria Tribunal de Justiça          Dist. e Contador       Obrigatório Recolhimento       Valor calculado       Valor pago       Valor recolhimento       ¥         Escrivão       Sim       Julgamento       10,86       0,00       10,86       F                                | >   |
| Total         10,86         0,00         10,86           Julgamento (Regra de cálculo: Valor padrão)                                                                                                    |     |
| Clicar para dar<br>continuidade                                                                                                    | া ম |
| 🖻 Salvar 🛱 Novo 🖼 Excluir 📥 Limpar 📾 Relatório 👎 Eechar                                                                                                    |     |

5º Passo: Informar o nome da parte APELANTE para a devida emissão do boleto

| Nome :                                         |                                                        |                                                                  |
|------------------------------------------------|--------------------------------------------------------|------------------------------------------------------------------|
| APELANTE: BOMPREÇO S                           | UPERMERCADUS NURDESTE                                  |                                                                  |
| APELADO: MARCOS VIAN                           | A DA SILVA                                             |                                                                  |
| Tipo de relatório<br>Cálculo<br>Conta Judicial | Emitir<br>GRJ<br>Boleto bancário<br>Em <u>a</u> rquivo | Parcelamento<br>Parcelas :<br>1 ©<br>1º Vencto.:<br>13/08/2011 ▼ |
| Total:<br>finaliza                             | r e pias:<br>ar                                        | Cópi<br>0,00                                                     |

## 3.3.2. INCIDENTES PROCESSUAIS (CÁLCULO E COBRANÇA DE ATOS ISOLADOS REALIZADOS DURANTE O ANDAMENTO DO PROCESSO)

## 1º Passo: Digitar o número do processo

| 🗟 Cálculo de Custas Intermediárias 📃 🗉 💌                                                                                                    |
|----------------------------------------------------------------------------------------------------|
| Processo :<br>Processo :<br>Classe :<br>Classe |
| Digitar o n' do       Caso não tiver o nº novo,       Valor base         processo cível novo       digitar no campo para o       cálculo :         Observação :       nº antigo       cálculo :         T       0.00                                                                                                    |
| Grupo de recolhimento 🥢 🗸 🗸                                                                                                    |
| Obrigatório       Recolhimento       Valor calculado       Valor pago       Valor recolhimento       I                                                                                                    |
| Total                                                                                                    |
| Recolhimento (regra de cálculo)                                                                                                    |
| 🖾 Salvar 🛱 Novo 🖼 Excluir 🛓 Limpar 😂 Relatórijo 🌪 Eechar                                                                                                    |

MANUAL DO FUNJURIS | Maceió, dezembro de 2014

2º Passo: Selecionar o tipo de incidente > Inserir o incidente desejado

| ☐ Cálculo de Cu:<br>Processo : 💷 ་ 💌<br>0036744-48.2009   | 8.02.0001    | diárias<br>Outro nº :<br>00000 🔍               |                                                                                                    |                                                                                                    | (1 de 1)                   |
|-----------------------------------------------------------|--------------|------------------------------------------------|----------------------------------------------------------------------------------------------------|----------------------------------------------------------------------------------------------------|----------------------------|
| Classe :<br>58 Interdiçi                                  | ào           | Area :<br>Cível                                |                                                                                                    |                                                                                                    |                            |
| Cálculo<br>Tipo de custa :<br>3 Custas In<br>Observação : | termediárias | Data do cálculo : Perc.<br>12/08/2014 Total    | de cálculo :<br>100.00<br>do cálculo :<br>2,00<br>Valor de<br>Valor de<br>Valor de<br>Valor de<br>Valor de<br>Valor de<br>Valor de<br>Valor be<br>26/11/ | ase<br>a ação : Valor da a<br>2003 Valor da a<br>2003 Valor da a<br>2004 Valor da a<br>2005 Valor da a<br>2005 Valor da a<br>2005 Valor da a<br>2005 Valor da a<br>2005 Valor da a<br>2006 Valor da a<br>2007 Valor da a<br>2007 V | ição:<br>465,00) <b>\$</b> |
| Escrivão                                                  | Atos do      | s Escrivães                                    |                                                                                                    |                                                                                                    | ج >                        |
| Uutros                                                    | Obrigató     | rio Recolhimento                               | Valor calculado                                                                                                    | Valor pago Valor i                                                                                                    | recolhimento 🍸             |
|                                                           | Não          | Exceção de Impedimento                         | 0,00                                                                                                    | 0,00                                                                                                    | 0,00 🔺 🖡                   |
|                                                           | Não          | Exceção de Incompetência                       | 0,00                                                                                                    | 0,00                                                                                                    | 0,00 =                     |
|                                                           | Não          | Exceção de Pré-Executividade                   | 0,00                                                                                                    | 0,00                                                                                                    | 0,00                       |
|                                                           | Não          | Exceção de Suspeição                           | 0,00                                                                                                    | 0,00                                                                                                    | 0,00                       |
|                                                           | Não          | Impugnação ao Valor da Causa                   | 0,00                                                                                                    | 0,00                                                                                                    | 0,00 👻                     |
|                                                           | Total        |                                                | 0,00                                                                                                    | 0,00                                                                                                    | 0,00                       |
|                                                           | Exceção de   | e Impedimento (Regra de cálculo: Valor padrão) |                                                                                                    |                                                                                                    |                            |
|                                                           | Complem      | iento                                          |                                                                                                    | - VI. unitário                                                                                                    | VI. calculado 🛒 👝          |
| Clicar p<br>salva                                         | ara<br>r     | Clicar para gerar<br>relatório                 | )                                                                                                    |                                                                                                    |                            |

3º Passo: Informar, antes de emitir o boleto, o nome da parte (autor/réu processo original) que está protocolando o incidente.

| Autor do Incidente: |                    |              |
|---------------------|--------------------|--------------|
| Endereço :          |                    |              |
| Tipo de relatório   | Emitir             | Parcelamento |
| O Cálculo           | GRJ                | Parcelas :   |
| 🔘 🔘 Conta Judicial  | ☑ Boleto bancário  | 1º Vencto    |
| Guia                | Em <u>a</u> rquivo | 11/09/2014 💌 |
| GRJ Clicar p        | in a DARF          |              |
| Total: Imprim       | ar Total:          | Cópias       |
|                     |                    | 0,00         |

## 3.4. CÁLCULO DAS CUSTAS RESUMIDAS (EMISSÃO DE BOLETOS/ ATOS AVULSOS)

1º Passo: Cabeçalho > Custas > Resumida

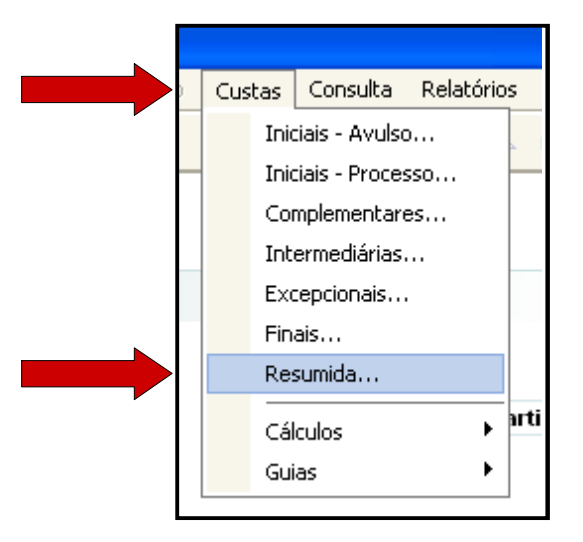

Notas: Nas custas resumidas, são realizados os cálculos de diversas situações, pois é um boleto avulso em que se pode vincular processo ao boleto ou alguma informação adicional. Vejamos algumas situações em que são utilizadas as custas resumidas:

1<sup>a</sup>. VINCULAR O NÚMERO DO PROCESSO PARA EMISSÃO DOS BOLETOS: Taxa de desarquivamento; Certidão de assentamento (emitidas pela vara – Ex.: andamento de processos); Fiança; Autenticações; Taxa de certidão (NADA CONSTA – NÃO INFORMA NÚMERO DO PROCESSO).

2<sup>a</sup>. Para emitir a 2<sup>a</sup> via de boleto de CUSTAS FINAIS (no caso de boleto vencido), deverá ser selecionado no campo recolhimentos GRJR - "OUTROS".

2º Passo: Clicar na lupa > Selecionar local de emissão

| 🗟 Cálculo de Custas Resi                                                     | mida                                                                                                    |                                                                                                    |
|------------------------------------------------------------------------------|----------------------------------------------------------------------------------------------------|----------------------------------------------------------------------------------------------------|
| Tipo de custa :<br>4 GRJR                                                    |                                                                                                    |                                                                                                    |
| Cálculo<br>Unidade Emissora :                                                |                                                                                                    | Outro nº :                                                                                                    |
| Valor da ação : Ob                                                           | 🗧 Consulta de Unidades Emissoras                                                                                                    |                                                                                                    |
| GRJR GRJR<br>Obrigato<br>Não<br>Não<br>Não<br>Total<br>Autenticaç<br>Compler | Código       Descrição         191       Cartório         272       Distribuição Maceió         353       FUNJURIS         100145       Contadoria Maceió         100145       Contadoria Maceió | go Valor recolhimento<br>00 0,00 0,00<br>00 0,00<br>00 0,00<br>00 0,00<br>00 0,00 ✓<br>00 0,00 ✓<br>Fator VL calculado<br>Fator VL calculado<br>Lastore<br>Del |
| 🛓 Limpar 💩 Relatório 📍                                                       |                                                                                                    |                                                                                                    |

3º Passo: Vincular o nº do processo, podendo ser utilizado o número novo ou o antigo.

| iálculo<br>nidade Emissor<br>00145 Cont | a :<br>adoria Maceió |                                                   | Processo : <b>3 * i !</b><br>0053173-61,2007 8.0 | 2.0001 00000 | Outro nº :          |              |
|-----------------------------------------|----------------------|---------------------------------------------------|--------------------------------------------------|--------------|---------------------|--------------|
| alor da ação :                          | 0bser                | /vação:                                           |                                                  |              |                     | T.           |
| JR                                      | GRJR                 |                                                   |                                                  |              |                     | < 5          |
|                                         | Obrigatório          | Recolhimento                                      | * Valor calculado                                | Valor pago   | Valor recolhimento  | Ţ            |
|                                         | Não                  | Autenticações                                     | 0,00                                             | 0,00         | 0,00                | <u> -</u> Ee |
|                                         | Não                  | Busca em Processos, Livros ou Papéis              | 0,00                                             | 0,00         | 0,00                |              |
|                                         | Não                  | Carta de Sentença                                 | 0,00                                             | 0,00         | 0,00                |              |
|                                         | Não                  | Certidão Civel                                    | 0,00                                             | 0,00         | 0,00                |              |
|                                         | Não                  | Certidão Civel e Criminal                         | 0,00                                             | 0,00         | 0,00                | ~            |
|                                         | Total                |                                                   | 0,00                                             | 0,00         | 0,00                |              |
|                                         | Autenticaçõe         | s (Regra de cálculo: Valor unitário com cálculo c | le valor excedente)                              |              |                     |              |
|                                         | Complement           | nto                                               | Qtde; VI. unitário VI                            | . excedente  | Fator VI. calculado | T            |
|                                         |                      |                                                   |                                                  |              |                     | Ins          |
|                                         |                      |                                                   |                                                  |              |                     | ₩Š           |
|                                         |                      |                                                   |                                                  |              |                     | - Per        |

MANUAL DO FUNJURIS | Maceió, dezembro de 2014

4º Passo: Após o número do processo já incluso, existem algumas opções para selecionar dependendo do que se deseja.

## Autenticação

| Tipo de custa :<br>4 GRJR                 |             |             |                   |                                |               | ]                                               |                        |                     |                   |
|-------------------------------------------|-------------|-------------|-------------------|--------------------------------|---------------|-------------------------------------------------|------------------------|---------------------|-------------------|
| Cálculo<br>Unidade Emissor<br>100145 Cont | a :<br>adoi | ia Maceió   |                   |                                | ٩             | Processo : <b>3 · i</b> !<br>0016940-94.2009 (8 | ]<br>3.02.0001 00000 ) | Outro nº :          |                   |
| Valor da ação :                           | 1           | 0bser       | vação :           | 1°. Selecionar<br>autenticação |               |                                                 |                        |                     | <b>T.</b> .       |
| GRJR                                      |             | GRJR        |                   |                                |               |                                                 |                        |                     | $\langle \rangle$ |
|                                           |             | Obrigatório | Recolhimento      | $\overline{\mathcal{V}}$       | *             | Valor calculado                                 | Valor pago             | Valor recolhimento  | 7                 |
|                                           | 6           | Não         | Autenticações     |                                |               | 2,76                                            | 0,00                   | 2,76                |                   |
|                                           |             | Nao<br>Não  | Busca em Proce    | ssos, Livros ou Papeis         |               | 0,00                                            | 0,00                   | 0,00                | -                 |
|                                           |             | Não         | Carta de Seriter  | ýa –                           |               | 0,00                                            | 0,00                   | 0,00                |                   |
|                                           |             | Não         | Certidão Civel e  | <sup>3°</sup> . Se for mais    | de            | 0.00                                            | 0.00                   | 0.00                | 20 In             |
|                                           | F           | Total       |                   | um, a quantidad                | le            | 2,76                                            | 0.00                   | 2,76                |                   |
|                                           | 4           | utenticaçõe | s (Regra de cálcu | pode ser alterad               | la va         | lor excedente)                                  |                        |                     | $\mathcal{V}$     |
|                                           |             | Complement  | nto               | 1                              | $\overline{}$ | Qtde: VI. unitário                              | VI. excedente          | Fator VI. calculado |                   |
|                                           | -           | 1           |                   |                                | ~             | 1,00 2,76                                       | 0,44                   | 1,00 2,76           |                   |
|                                           | [4          | °. Clicar   | · para            |                                |               |                                                 |                        |                     | *                 |
|                                           |             | imprin      | nir               |                                |               |                                                 |                        |                     | Del               |
|                                           |             | /           |                   |                                |               |                                                 |                        |                     |                   |

Notas: Alterando a quantidade, o valor no campo "VI. calculado" será acrescido pela quantidade solicitada.

No campo abaixo, digitar o autor do processo e clicar em "Imprimir" para impressão do boleto, lembrando que não sairá nenhum espelho.

| Tipo de pe                                                        | 5 ( S & S & S & S & S & S & S & S & S & S |                                   |                                                 |
|-------------------------------------------------------------------|-------------------------------------------|-----------------------------------|-------------------------------------------------|
| Física                                                            | (soa: CPF:                                | Obsei                             | rvação :                                        |
| ← Tipo de rel<br>○ Cálc <u>u</u> lo<br>○ Conta <u>J</u><br>○ Guia | atório Emitir<br>udicial Ec               | RJ<br>Dieto bancário<br>m arguivo | rcelamento<br>rcelas :<br>Vencto.:<br>)/08/2011 |
| GRJ<br>Total:                                                     | Cópias<br>2,76 1                          | DARF                              | Cópias :<br>0,00 1 🕃                            |

## <u>Fiança</u>

Nota: No caso da fiança, é realizado o mesmo procedimento, sendo modificados alguns detalhes necessários.

| <mark>ि Cálculo de Cu</mark><br>Tipo de custa :<br>4 GRJR       | ıstas Resumida                                          | 1º. Sel<br>local | lecionar o<br>I na lupa                     | 2°. Inserir<br>do pro | o número<br>cesso         |                      |
|-----------------------------------------------------------------|---------------------------------------------------------|------------------|---------------------------------------------|-----------------------|---------------------------|----------------------|
| Cálculo<br>Unidade Emissora<br>100145 Contac<br>Valor da ação : | doria Maceió<br>Observação :<br>0.00.)                  |                  | Processo : 3 • 1 !<br>0012350-21.2002 8.02. | 0001 00000 (          | Outro nº :                |                      |
| GRJR                                                            | GRJR                                                    |                  | ) (alex calculade)                          | Valer page            | Valor recellemente 7      |                      |
|                                                                 | Não Cível/Ex fiança stad                                | ual<br>:10 anos  | 0,00                                        | 0,00                  | 0,00                      | Fo                   |
|                                                                 | Não Desarquivamento de Processo até 10 ar<br>Não Fiança | nos              | 0,00                                        | 0,00                  | 0,00                      |                      |
|                                                                 | Não Outros                                              |                  | 0,00                                        | 0,00                  | 0,00                      | 4º. Inse             |
|                                                                 | Fiança (Regra de cá inquérito policial                  |                  | da fiança                                   | or                    | 0,00                      | $\mathcal{V}^{\top}$ |
| Clicar em                                                       | Complemento                                             |                  |                                             | VI. informa<br>545    | ado VI. calculado 3<br>00 |                      |
| relatório                                                       |                                                         |                  |                                             |                       |                           | Del                  |
| 🛓 Limpar 💩 Re                                                   | latório 👎 Eechar                                        |                  |                                             |                       |                           |                      |

MANUAL DO FUNJURIS | Maceió, dezembro de 2014

Nota: No campo abaixo, digitar o autor do processo e clicar em "Imprimir" para impressão do boleto, lembrando que não sairá nenhum espelho.

| Nome :<br>MARCIO JOSÉ DA SILVA | CF                      | PF            |
|--------------------------------|-------------------------|---------------|
| Tipo de pessoa :<br>Física     | CPF :<br>025.335.448-48 | Observação :  |
| Tipo de relatório              | Emitir                  | Parcelamento  |
| O Cálculo                      | GRJ                     | Parcelas :    |
| O Conta Judicial               | Boleto bancário         |               |
| 🔵 <u>G</u> uia                 | Em <u>a</u> rquivo      | 28/08/2011    |
| C GRJ                          |                         | JL            |
| Total:                         | Cópias : Total          | : <u>Cópi</u> |
| 545,0                          |                         | 0,00          |

## Certidão de Assentamento

Nota: Conhecida como certidão de objeto e pé, basta selecionar a comarca e incluir.

| 🔙 Cálculo de Cus                                | stas Resum     | ida                       |                       |            |             |                             |                    |     | X          |
|-------------------------------------------------|----------------|---------------------------|-----------------------|------------|-------------|-----------------------------|--------------------|-----|------------|
| Tipo de custa :<br>4 GRJR                       |                | 1                         | °. Local              | ٩          |             | 2°. Processo                |                    |     |            |
| Cálculo<br>Unidade Emissora :<br>100145 Contado | oria Maceió    |                           |                       | Process    | 77-12.2009  | <b>9</b><br>3.02.0001 00000 | Outro nº :         |     |            |
| Valor da ação :                                 | 0,00 (         | /ação :                   |                       |            |             |                             |                    |     | <b>T</b>   |
| GRJR                                            | GRJR           |                           |                       |            |             |                             |                    | K.  | >          |
|                                                 | Obrigatório    | Recolhimento              |                       | * Valo     | r calculado | Valor pago                  | Valor recolhimento | Ţ   |            |
| 1                                               | Não            | Certidão Civel            | 3°. Se                | lecionar   | 0,00        | 0,00                        | 0,00               | ▲ E |            |
|                                                 | Não            | Certidão Civel e Criminal | $\geq$                |            | 0,00        | 0,00                        | 0,00               |     | 140        |
|                                                 | Não            | Certidão Criminal         |                       |            | 0,00        | 0,00                        | 0,00               |     |            |
|                                                 | Não            | Certidão de Assentamento  | )                     |            | 2,76        | 0,00                        | 2,76               |     |            |
|                                                 | Não            | Certidão Execução Fiscal  | Estadual/Municipal    |            | 0,00        |                             | 40. Lu - 1         | ~   |            |
|                                                 | Total          |                           |                       |            | 2,76        | L.                          |                    |     |            |
|                                                 | Certidão de As | sentamento (Regra de cál  | culo: Quantidade * va | or padrão) |             |                             |                    |     |            |
|                                                 | Complemen      | to                        |                       |            | Qtdec       | VI. unitário 💦 F            | ator VI. calculado | Y.  | -          |
|                                                 | 5º Clicar      | nara                      |                       |            | 1,00        | 2,76 1                      | ,00 2,76           | 1   | Ins        |
|                                                 | ·····          |                           |                       |            |             |                             |                    |     | 1          |
|                                                 | imprim         | Ir J                      |                       |            |             |                             |                    |     | <u>/ei</u> |
|                                                 |                |                           |                       |            |             |                             |                    | ×   | <b>\$</b>  |
| 🛓 Limpar 🖨 Rela                                 | itórjo 📍 Eed   | char                      |                       |            |             |                             |                    |     |            |

Nota: No campo abaixo, digitar o nome do autor do processo e clicar em "Imprimir", finalizando o procedimento.

| FAZENDA PÚBLICA DO         | ESTADO             |                   |
|----------------------------|--------------------|-------------------|
| Tipo de pessoa :<br>Física |                    | Observação :      |
| - Tipo de relatório        | Emitir             | Parcelamento      |
| 🔘 Cálc <u>u</u> lo         | GRJ                | Parcelas :        |
| 🔘 Conta Judicial           |                    | 18) (anata i      |
| 🛞 <u>G</u> uia             | Em <u>a</u> rquivo | 31/08/2011 Vencto |
| - GRJ                      |                    |                   |
| Total :                    | Cópias : To        | ital: (           |
| 2,7                        | 9   <u> </u>       | 0,00              |

#### Desarquivamento de Processos

Nota: Deverá ser realizado o mesmo procedimento de selecionar a comarca e vincular o processo; logo após, deverá ser selecionado a que o processo se refere: Desarquivamento de Processo acima de 10 anos ou Desarquivamento de Processo até 10 anos.

| 📓 Cálculo de Cu                                | istas Resun   | nida                                                |                                     |                  |                   |
|------------------------------------------------|---------------|-----------------------------------------------------|-------------------------------------|------------------|-------------------|
| Tipo de custa :<br>4 GRJR                      |               | 1º. Local                                           |                                     | 2°. Processo     |                   |
| Cálculo<br>Unidade Emissora :<br>100145 Contad | loria Maceió  | Q                                                   | Processo : 3 - 1<br>0003960-58.2000 | Ou               | tro nº :          |
| Valor da ação :                                | 0,00          | 3°. Sele                                            | ecionar: "Processo                  |                  | <u> </u>          |
| GRJR                                           | GRJR          | até 10 a                                            | nos" ou "Processo                   |                  | <                 |
|                                                | Obrigatório   | Recolhimento acin                                   | na de 10 anos"                      | Valor pago Valor | recolhimento 🏆    |
|                                                | Não           | Cível/Execução Fiscal Municipal/Estadual            | 0,00                                | 0,00             | 0,00 🔼 🗧          |
|                                                | Não           | Desarquivamento de Processo acima de 10 anos        | 0,00                                | 0,00             | 0,00              |
|                                                | ⊘ Não         | Desarquivamento de Processo até 10 anos             | 1,50                                | 0,00             | 1,50              |
|                                                | Não           | Fiança                                              | 0,00                                | 0,00             | 0,00 💻            |
|                                                | Não           | Outros                                              | 0,00                                | 0,00             | 0,00 🔽            |
|                                                | Total         |                                                     | 1,50                                | d 4°. Ir         | ncluir 📃          |
|                                                | Desarquivam   | ento de Processo até 10 anos (Regra de cálculo: Val | or padrão)                          |                  |                   |
|                                                | Compleme      | nto                                                 |                                     | : VI. unitário 1 | VI. calculado 🍸 🔔 |
|                                                | 5º Clica      | r para                                              |                                     | 1,50             | 1,50 hs           |
|                                                | ii            |                                                     |                                     |                  | +1                |
|                                                | Impri         |                                                     |                                     |                  | Del               |
|                                                | $\mathcal{V}$ |                                                     |                                     |                  | <b>1</b>          |
| 🛓 Limpar 💩 Rela                                | atórjo  🥊 Ee  | echar                                               |                                     |                  |                   |

Nota: No campo abaixo, digitar o nome do autor do processo e clicar em "Imprimir", finalizando o procedimento.

| FAZENDA PÚBLICA DO E                                                                                      | STADO                                                  |                                                                  |
|----------------------------------------------------------------------------------------------------|--------------------------------------------------------|------------------------------------------------------------------|
| Tipo de pessoa :<br>Física                                                                                | CPF:                                                   | Observação :                                                     |
| <ul> <li>Tipo de relatório</li> <li>Cálculo</li> <li>Conta Judicial</li> <li> <u>G</u>uia     </li> </ul> | Emitir<br>GRJ<br>Eoleto bancário<br>Em <u>a</u> rquivo | Parcelamento<br>Parcelas :<br>1 ©<br>1º Vencto.:<br>31/08/2011 ▼ |
| GRJ<br>Total :<br>2,76                                                                                    | Cópias : DARF -<br>Total :                             | Cópia<br>0,00 1                                                  |

## 3.5. CÁLCULO DAS CUSTAS FINAIS/ EXCEPCIONAIS (EMISSÃO DE BOLETO PARA PAGAMENTO)

## 1º Passo: Cabeçalho > Custas > Finais/ Excepcionais

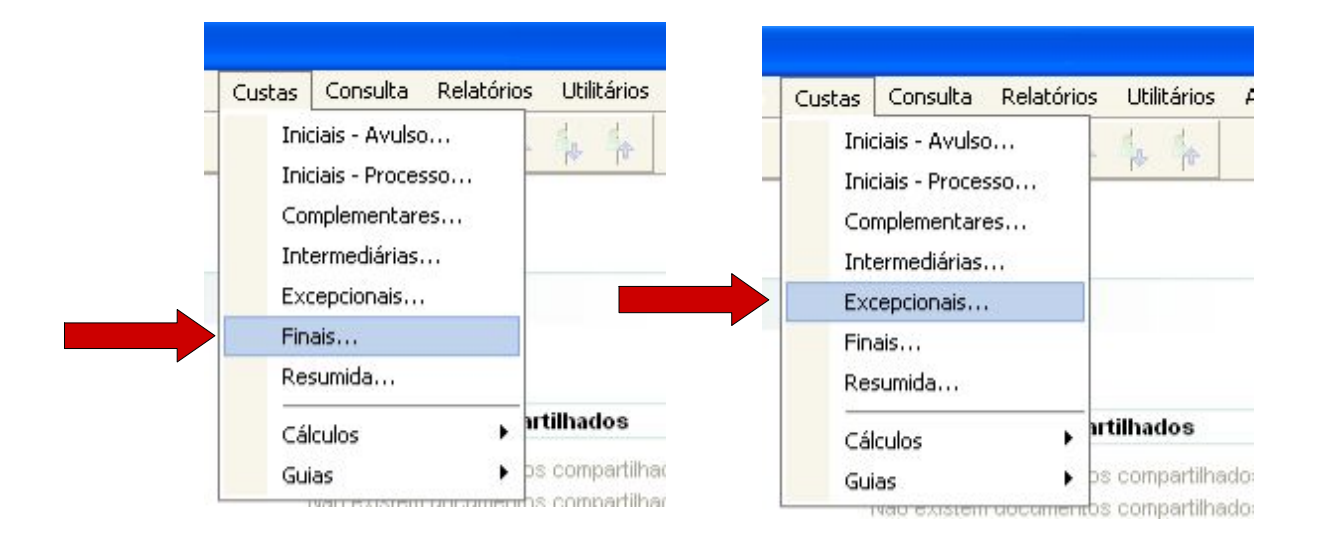

2º Passo: Preencher com as informações abaixo:

| Cálculo de Ci                                                | ustas Finais                                                                                                    |                       |
|--------------------------------------------------------------|----------------------------------------------------------------------------------------------------|-----------------------|
| Processo : 3 • 1<br>0010875-06.1997<br>Classe :              | Outro nº :     8.02.0001     O0000     Area :                                                                                                    | (1 de 1)              |
| 158 Proce                                                    | do processo                                                                                                    |                       |
| Tipo de custa :<br>2 Custas Fir                              | Data do cálculo : Perc. de redução :<br>Data do cálculo : Perc. de redução :<br>Data da ação : Valor da ação<br>Data da ação :<br>Data da ação :<br>Data da ação :<br>Valor da ação :<br>Valor da ação :<br>Valor da ação :<br>Valor da ação : | <u>o:</u><br>1.166,51 |
|                                                              |                                                                                                    |                       |
| Avaliador<br>Dep. Público<br>Tx. Jud.                        | Atos dos Avaliadores e Partidores 2º. O valor que estiver<br>Obrigatório Recolhimento Valor ca nesse campo, é o valor                                                                                                    | < ><br>nimento T      |
| Dist. e Contador<br>Oficial de Justiça<br>Porteiro<br>Outros | Não         Avaliador         referente a custas finais,           Não         Partidor         se tiver só 1,67 não tem                                                                                                    | 0,00                  |
| Escrivão                                                     | custas finais calculadas                                                                                                    |                       |
|                                                              | Total 0,00 0,00                                                                                                    | 0,00                  |
|                                                              | Avaliador (Regra de cálculo: Tabela com intervalo de valores)                                                                                                    |                       |
|                                                              | Complemento ; VI. unitário VI. d                                                                                                    | calculado 🏹 🚛         |
|                                                              |                                                                                                    |                       |
|                                                              |                                                                                                    | Dei                   |
| 🗐 <u>S</u> alvar 🛱 <u>N</u> or                               | vo 🛓 Limpar 📾 Relatórijo 🏲 Eechar                                                                                                    |                       |

3º Passo: Ao conferir que existem custas finais calculadas, deverá ser clicado no ícone abaixo para selecionar quem irá pagar as custas:

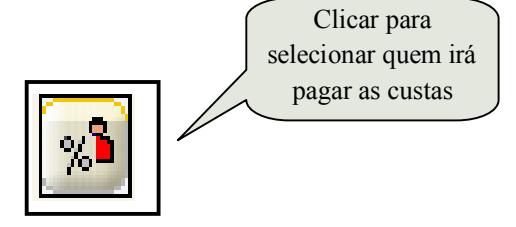

MANUAL DO FUNJURIS | Maceió, dezembro de 2014

4º Passo: Selecionar as opções das partes

| 🔚 Definição de Devedores              |              |                  |                                       |                                                             |               |   |
|---------------------------------------|--------------|------------------|---------------------------------------|-------------------------------------------------------------|---------------|---|
| Nome                                  | Participação | Justiça gratuita | Percentual rateio                     | Nº GRJ                                                      | Pagto         |   |
| Carlos Alberto S. da Silva            | Réu          |                  | 0,0000                                |                                                             |               | ~ |
| Distribuidora Brahma de Bebidas Ltda. | Autor        |                  | 100,0000                              |                                                             |               |   |
|                                       |              |                  | 1º. I<br>"Perce<br>100, pa<br>irá paj | Digitar em<br>entual rateio<br>ra a parte q<br>gar as custa | y"<br>ue<br>s |   |
| 2º. Clicar ap<br>selecionar a p       | ós<br>arte   |                  |                                       |                                                             |               | > |
| 🖹 Salvar 🖼 Bestaurar 📍 Eechar         |              |                  |                                       |                                                             |               |   |

5º Passo: Seguir tela de ilustração abaixo:

| Cálculo de Cu<br>Processo : Ti<br>0071603-56.2010<br>Classe :<br>39 Inventár                                      | istas Finais<br>Coutre<br>00000 Coutre<br>00000 Coutre<br>0000 Coutre<br>0000 C | o nº :<br>Area :<br>Cível 💌 💡                    |                                                | Clicar para marcar a<br>parte já selecionada                               |                                  |
|----------------------------------------------------------------------------------------------------|----------------------------------------------------------------------------------------------------|--------------------------------------------------|------------------------------------------------|----------------------------------------------------------------------------|----------------------------------|
| Cálculo<br>Tipo de custa :<br>2 Custas Fir<br>Observação :<br>Incluso 02 formais                                  | nais                                                                                                    | Data do cálculo ; Perc.<br>14/07/2011 V<br>Total | de redução :<br>0,00<br>do cálculo :<br>900,36 | r base<br>a da ação : Valor da a<br>/10/2010 V<br>or da execução :<br>0,00 | ção :<br>51.789,88               |
| Avaliador<br>Dep. Público<br>Tx. Jud.<br>Dist. e Contador<br>Oficial de Justiça<br>Porteiro<br>Outros<br>Escrivão | Atos dos Avaliadoro<br>Obrigatório Recolhimento<br>Não Avaliador<br>Não Partidor                                                                                                    | es e Partidores                                  | Valor calculado<br>0,00<br>0,00                | Valor pago Valor r<br>0,00<br>0,00                                         | colhimento ⊈<br>0,00 ▲<br>0,00 ■ |
|                                                                                                    | Total<br>Avaliador (Regra de cálculo:<br>Complemento                                                                                                    | Tabela com intervalo de valores)                 | 0,00                                           | 0,00  <br>: VI. unitário   \                                               | 0,00                             |
| 🖾 Salvar 🛱 No                                                                                                    | vo 🛓 Limpar 🖨 Relatório                                                                                                    | - Fechar                                         |                                                |                                                                            |                                  |

Nota: Ao clicar será aberta tela com a parte que foi incluída os 100% para ser pago.

6º Passo: Clicar em "Selecionar"

| Home.                                 | Participação | Percentual rateio |
|---------------------------------------|--------------|-------------------|
| Distribuidora Brahma de Bebidas Ltda. | Autor        | 100,0000          |
|                                       |              |                   |
|                                       |              |                   |
|                                       |              |                   |
|                                       |              |                   |
|                                       |              |                   |
|                                       |              |                   |
|                                       |              |                   |
|                                       |              |                   |
|                                       |              |                   |
|                                       |              |                   |
|                                       |              |                   |

MANUAL DO FUNJURIS | Maceió, dezembro de 2014

7º Passo: Clicar em "Relatório"

| 🔚 Cálculo de Cu                                                                                                   | ıstas Finais - Devedor: Distribuidora Brahma de Bebidas Ltda.                                                                                                    |
|----------------------------------------------------------------------------------------------------|----------------------------------------------------------------------------------------------------|
| Processo : <b>3 1 1</b><br>0010875-06.1997 (8<br>Classe :<br>158 Processo                                         | Outro nº:         (1 de 1)           8.02.0001         Image: Crivel                                                                                                    |
| Cálculo<br>Tipo de custa :<br>2 Custas Fin<br>Observação :                                                        | Data do cálculo :         Perc. de redução :         Valor base           nais         0         13/04/2010         0,00           Perc. de rateio :         Total do cálculo :         01/03/2010         1.166,51           Valor da ação :         0,00         1.166,51         Valor da ação :           100,0000         156,33         0,00         0,00 |
| Avaliador<br>Dep. Público<br>Tx. Jud.<br>Dist. e Contador<br>Oficial de Justiça<br>Porteiro<br>Outros<br>Escrivão | Atos dos Avaliadores e Partidores       >         Obrigatório Recolhimento       Valor calculado       Valor pago       Valor recolhimento       ▼         Não       Avaliador       0,00       0,00       0,00       ●       ●         Não       Partidor       0,00       0,00       0,00       ●       ●                                                     |
|                                                                                                    |                                                                                                    |
| 🖹 <u>S</u> alvar 🛱 <u>N</u> ov                                                                                    | vo 📾 Relatórijo 🏲 <u>F</u> echar                                                                                                    |

8º Passo: Clicar em "Imprimir"

| Nome :<br>Distribuidora Brahma de B                                           | ebidas LTDA                                            |                                                                |
|-------------------------------------------------------------------------------|--------------------------------------------------------|----------------------------------------------------------------|
| Endereço :                                                                    |                                                        |                                                                |
| Tipo de relatório<br>) Cálc <u>u</u> lo<br>) Conta Judicial<br>) <u>G</u> uia | Emitir<br>GRJ<br>Boleto bancário<br>Em <u>a</u> rquivo | Parcelamento<br>Parcelas :<br>1 I<br>1º Vencto.:<br>07/09/2011 |
| GRJ<br>Total :<br>485,2                                                       | Cópias :<br>1                                          | Cópias :<br>0,00 1 🕃                                           |

Nota: No caso de custas pro - rata, basta informar os percentuais de cada parte, perfazendo o total, sempre de 100%.

## 3.6. CÁLCULO DAS CUSTAS NO RECURSO INOMINADO (JUIZADO)

Nota: Para o cálculo do Recurso Inominado (R.I), são necessárias algumas informações, quais sejam:

1º Passo: Cabeçalho > Custas > Iniciais – Avulso

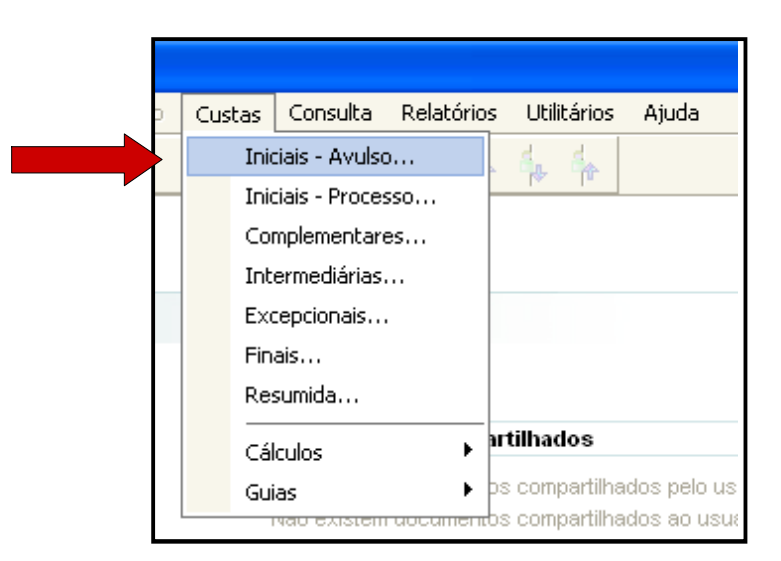

2º Passo: Selecionar, na classe, o código 436 (Relacionado ao Juizado), que é Procedimento de Juizado Especial para realização do cálculo.

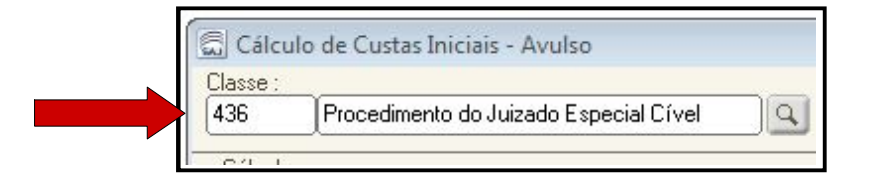

3º Passo: Selecionar, no tipo das custas, o código 11 – "Custas Juizado Especial", como mostra abaixo:

| Código | Descrição                                   |
|--------|---------------------------------------------|
|        |                                             |
| 1      | Custas Iniciais                             |
| 11     | Custas Juizado Especial                     |
| 12     | Custas Ação Rescisória                      |
| 14     | Custas Juizado Especial - Recurso Inominado |
|        |                                             |
|        |                                             |

4º Passo: Informar a data do cálculo (data da realização das custas) > Informar o valor da ação/ valor a ser utilizado no R.I (condenação/causa) > Teclar "tab"

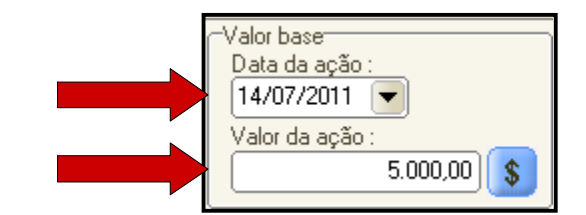

5º Passo: Dar "ok"

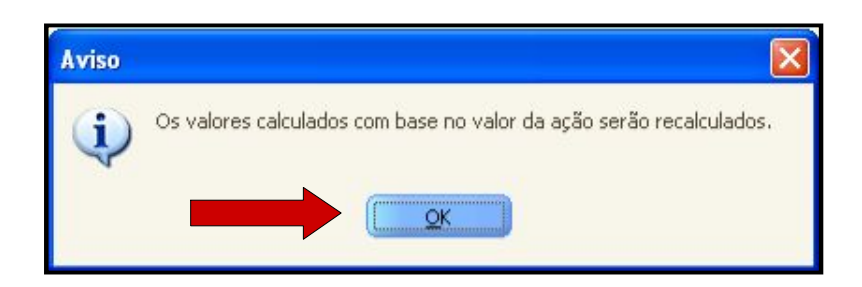

MANUAL DO FUNJURIS | Maceió, dezembro de 2014

6º Passo: Observar atos (a esquerda da janela) para devida inclusão no cálculo do Recurso Inominado

| Avaliador          |
|--------------------|
| Dep. Público       |
| Julgamento         |
| Tx. Jud.           |
| Dist. e Contador   |
| Oficial de Justiça |
| Porteiro           |
| Outros             |
| Escrivão           |
|                    |

Notas: No mesmo demonstrativo e boleto estarão calculados as custas e o recurso.

Os atos a serem cobrados no cálculo do recurso de juizado deverão ser: Julgamento, Distribuição, Contador e Escrivão.

Os atos a serem cobrados no cálculo das custas deverão ser: Tx Judiciais, Distribuição, Contador e Escrivão.

7º Passo: Selecionar os atos acima especificados um a um para que sejam adicionados valores às custas. São eles:

<u>Julgamento</u> - Selecionar do lado esquerdo o ato informado e depois clicar em "incluir" no lado direito da tela, e observar se foi incluso, ficando uma imagem de um lápis.

| Avaliador                                                                            | 1º. Marcar<br>Atos da Secretaria Tribunal de Justiça                   | _               | _                         | < >              |
|--------------------------------------------------------------------------------------|------------------------------------------------------------------------|-----------------|---------------------------|------------------|
| Julgamento                                                                           | Obrigatório Recolhimento                                               | Valor calculado | Valor pago Valor recolhir | nento 🏹          |
| Tx. Jud.<br>Dist. e Contador<br>Oficial de Justiça<br>Porteiro<br>Outros<br>Escrivão | 3°. Observar se ao lado<br>foi disponibilizado a<br>imagem de um lápis | 10,86           | 0.00 2°. Cl<br>"ind       | icar em          |
|                                                                                      | lotal                                                                  | 10,86           | 0,00  1                   | 0,86             |
|                                                                                      | Julgamento (Regra de cálculo: Valor padrão)                            |                 |                           | N                |
|                                                                                      | Complemento                                                            | :               | VI. unitário VI. calo     | ulado 🍸 🔔 👝      |
|                                                                                      | ф                                                                      |                 | 10,86                     | 10,86            |
|                                                                                      |                                                                        |                 |                           | ⇒⊗<br><u>Del</u> |

MANUAL DO FUNJURIS | Maceió, dezembro de 2014

<u>Tx judiciária</u> - Marcar e realizar o mesmo procedimento da inclusão anterior, deixando incluso e sempre observando a imagem do lápis em cinza.

|                                                      | 1°. Marcar                                            |                                     |                         |                 |
|------------------------------------------------------|-------------------------------------------------------|-------------------------------------|-------------------------|-----------------|
| Avaliador                                            | axa Judiciária                                        |                                     |                         | < >             |
| Julgamento                                           | Obrigatório Recolhimento                              | <ul> <li>Valor calculado</li> </ul> | Valor pago Valor recolł | himento 🏹       |
| Tx. Jud.                                             | PNão 28 Observer se se la de                          | 50,00                               | 0,00                    | 50.00           |
| Oficial de Justiça<br>Porteiro<br>Outros<br>Escrivão | foi disponibilizado a<br>imagem de um lápis           |                                     | 2°. C<br>"in            | Clicar em       |
|                                                      | Total                                                 | 50,00                               | 0,00                    | 50,00           |
|                                                      | Taxa Judiciária (Regra de cálculo: Percentual sobre o | valor da ação)                      |                         |                 |
|                                                      | Complemento                                           | : Valor da ação 🏻 🎗                 | ≴aplicado Fator VI. ca  | alculado 🏹 🚛    |
|                                                      | <b>•</b>                                              | 5.000,00                            | 1,00 1,00               | 50,00 Ins       |
|                                                      |                                                       |                                     |                         | ♦<br><u>Del</u> |

<u>Distribuição e Contador</u> - Marcar e incluir as seguintes opções: Contador, Contador - Recurso Inominado, Distribuição e Distribuição - Recurso Inominado, como mostra abaixo:

| Avaliador                              |   | l°. Ma          | rcar 2                        | 2°. Incluir as 4<br>opções | _               | _           | < >                        |
|----------------------------------------|---|-----------------|-------------------------------|----------------------------|-----------------|-------------|----------------------------|
| Dep. Público<br>Julgamento             | 2 | Obrigatório     | Recolhimento                  | A                          | Valor calculado | Valor pago  | Valor recolhimento         |
| Tx. Jud.                               |   | Não             | Cálculo                       | V                          | 0,00            | 0,00        | 0,00 🔼 🗧                   |
| Dist. e Contador<br>Oficial de Justica | 0 | Não             | Contador                      |                            | 109,92          | 0,00        | 109,92                     |
| Porteiro                               | 0 | Não             | Contador - Recurso Inominad   | o                          | 109,92          | 0,00        | 3°. Clicar em              |
| Outros                                 | 0 | Não             | Distribuição                  |                            | 27,56           | 0,00        | "incluir" em cada          |
| Escrivão                               | o | Não             | Distribuição - Recurso Inomin | ado                        | 27,56           | 0,00        | incluir ein eada           |
|                                        |   | Total           |                               |                            | 274,96          | 0,00        | 274,96                     |
|                                        | D | istribuição - I | Recurso Inominado (Regra de   | cálculo: Valor padrão)     |                 |             |                            |
|                                        |   | Complemen       | ito                           |                            |                 | : VI. unită | ário 👘 VI. calculado 🏹 🔔 👝 |
|                                        | ¢ |                 |                               |                            |                 | 27.         | 56 27,56 lns               |
|                                        |   |                 |                               |                            |                 |             | ⇒⁄જ<br>Del                 |

MANUAL DO FUNJURIS | Maceió, dezembro de 2014

<u>Escrivão</u> - Marcar e incluir "Custas do Escrivão" e "Custas do Escrivão – Recurso Inominado como mostra abaixo:

| 👼 Cálculo de Cu                                            | ustas Iniciai:          | s - Avulso                                         |                                             |                                              |                                                          |
|------------------------------------------------------------|-------------------------|----------------------------------------------------|---------------------------------------------|----------------------------------------------|----------------------------------------------------------|
| Classe :<br>1706 Procedi                                   | imento ordinário        | Area :<br>Cível 💽                                  |                                             |                                              |                                                          |
| Cálculo<br>Tipo de custa :<br>11 Custas Ju<br>Observação : | izado Especial          | 2º. Incluir as 2<br>opções                         | ta do cálculo : Perc. d<br>/07/2011 Total d | e cálculo :<br>100,00<br>cálculo :<br>252,12 | ase<br>la ação :<br>//2011 🗨<br>da ação :<br>5.000,00 \$ |
| Avaliador<br>Dep. Público<br>Julgamento                    | Atos dos<br>Obrigatório | Escrivães<br>Recolhimento                          | Valor calculado                             | Valor pago Va                                | < >                                                      |
| Tx. Jud.                                                   | Não                     | Custas do Escrivão                                 | 228,57                                      | 0,00                                         | 228,57 📩 📒                                               |
| Oficial de Justica                                         | ✓ Não                   | Custas do Escrivão - Recurso Inominado             | 21,88                                       | 0,00                                         | 21.88                                                    |
| Porteiro                                                   | Não                     | Exceção de Impedimento                             | 0,00                                        | 0,00                                         | 3°. Clicar em                                            |
| Outros                                                     | Não                     | Exceção de Incompetência                           | 0,00                                        | 0,00                                         | "incluir"                                                |
| Esclivad                                                   | Não                     | Exceção de Pré-Executividade                       | 0,00                                        | 0,00                                         |                                                          |
|                                                            | Total                   |                                                    | 250,45                                      | 0,00                                         | 250,45                                                   |
|                                                            | Custas do Esc           | crivão - Recurso Inominado (Regra de cálculo: Valo | r padrão)                                   |                                              | N                                                        |
| <sup>1°</sup> . Marcar                                     | Complemen               | nto                                                |                                             | : VI. unitário                               | VI. calculado 🏹 🔔                                        |
|                                                            | 0                       | 40 (1)                                             |                                             | 21,88                                        | 21,88                                                    |
|                                                            |                         | 4°. Clicar para<br>impressão                       |                                             |                                              | ►S<br>Del<br>SA                                          |
| 🛓 Limpar 💩 Re                                              | latório 📍 <u>F</u> e    | char                                               |                                             |                                              |                                                          |

Nota: Após todas as taxas inclusas e, após, ser clicado em "Relatório" para impressão, deverá ser preenchido em "Nome" o recorrente, e em "Endereço" o recorrido, podendo também ser informado em um dos campos o número do processo. Posteriormente, deverá ser clicado em "Conta judicial" e em "Imprimir" para finalizar o processo.

| 👼 Cálculo de Custas Ini                                                                                  | ciais - Avulso                                                                                                    |                                                      |
|----------------------------------------------------------------------------------------------------|----------------------------------------------------------------------------------------------------|------------------------------------------------------|
| Classe :<br>1706 Procedimento ord                                                                        | Área ·                                                                                                    |                                                      |
| Cálculo<br>Tipo de custa :<br>11<br>Observação :<br>Avaliador<br>Dep. Público<br>Julgamento<br>Dugamento | Dados do interessado       eção         Nome :       eção         RECORRENTE: MARIO DA SILVA SOUZA       011         Endereço :       RECORRIDO: BANCO DO BRASIL S/A         Tipo de relatório       Emitir         Cáloglo       ØRJ         Parcelamento       Parcelas :         1       © | D:<br>0:<br>5.000,00 \$<br>< ><br>olhimento T        |
| 1 x. Jud.<br>Dist. e Contador<br>Oficial de Justiça<br>Porteiro<br>Outros<br>Escrivão<br>Total           | ○ Conta Judicial     Image: Boleto bancário     1º Vencto.:       □ Em arquivo     18/08/2011       □ SRJ     Cópias :       Total :     Cópias :       □ 587.94     1                                                                                                    | 228,57 ▲ ;<br>21,88 0,00<br>0,00<br>0,00 ✓<br>250,45 |
| Limpar 📾 Belatório                                                                                       | Fechar                                                                                                    | zalculado<br>21,88<br>21,88                          |

## Modelo da guia de custas de Recurso Inominado

TJ/AL - COMARCA DE MACEIÓ Relatório de Cálculo da Conta Judicial - GRJ Emitido em : 17/08/2011 - 13:44:39 Página: 1 de 1

| DADOS DO INTERESSADO PELO RECOLHIMENTO               |               |           |                        |                  |
|------------------------------------------------------|---------------|-----------|------------------------|------------------|
|                                                      |               |           |                        |                  |
| Enderson : RECORDEDO: BANCO DO BRASILISZA            |               |           |                        |                  |
| DADOS DO PROCESSO                                    |               |           |                        |                  |
|                                                      |               |           |                        |                  |
| Tipo de custas : Custas Juizado Especial             |               |           | Data do cálci          | ulo : 17/08/2011 |
| Nome da ação : Procedimento ordinário                |               |           |                        |                  |
| Area : Uivel                                         | 100.00.0/     |           |                        |                  |
| Valor da causa : R\$ 5.000,00 Perc. calculo :        | 100,00 %      |           |                        |                  |
|                                                      | 400           | Leur      | TOTAL DA CO.           |                  |
|                                                      | 100<br>conigo |           | FIGTAL R\$ 50,<br>PAGO | UU<br>VALOR      |
| Taxa Judiciária                                      | 1             |           |                        |                  |
| Recolhimento: Taxa Judiciária                        |               | 50,00     | 0,00                   | 50,00            |
| Valor ação: 5.000,00 % Aplicado: 1,00                |               |           |                        |                  |
| Valor mínimo: 0,00 Valor máximo: 8.769,61            |               |           |                        |                  |
|                                                      | 200           |           | TOTAL DE 520           | . 27             |
|                                                      | 200<br>côbigo | CALCULADO | PAGO                   | VALOR            |
| Atos dos Escrivães                                   | 2             |           |                        |                  |
| Recolhimento: Custas do Escrivão                     |               | 228,57    | 0,00                   | 228,57           |
| Tabela: Escrivães                                    |               |           |                        |                  |
| ∀alor ação: 5.000,00                                 |               |           |                        |                  |
| Valor mínimo: 5,52 Valor máximo: 3.507,84            | _             |           |                        |                  |
| Recolhimento: Custas do Escrivão - Recurso Inominado |               | 21,88     | 0,00                   | 21,88            |
|                                                      | -             |           |                        |                  |
| Atos do Distribuidor e Contador                      | 2             | 27.50     | 0.00                   | 27.50            |
| reconimento: Distribuição                            |               | 27,56     | 0,00                   | 27,55            |
| Valur, 27,56<br>Recellimente: Contodor               | _             | 100.00    | 0.00                   | 109.92           |
| Tabala: Cálcula / Canta da Custas                    |               | 105,52    | 0,00                   | 105,52           |
| Valor ação: 5.000.00                                 |               |           |                        |                  |
| Valor mínimo: 3.85 Valor máximo: 109.92              |               |           |                        |                  |
| Recolhimento: Contador - Recurso Inominado           |               | 109.92    | 0.00                   | 109.92           |
| Tabela: Cálculo / Conta de Custas                    |               |           | -                      |                  |
| Valor ação: 5.000.00                                 |               |           |                        |                  |
| Valor mínimo: 3,85 Valor máximo: 109,92              |               |           |                        |                  |
| Recolhimento: Distribuição - Recurso Inominado       |               | 27,56     | 0,00                   | 27,56            |
| Valor: 27,56                                         |               |           |                        |                  |
| Atos da Secretaria Tribunal de Justiça               | 2             |           |                        |                  |
| Recolhimento: Julgamento                             |               | 10,86     | 0,00                   | 10,86            |
| Valor: 10,86                                         |               |           |                        |                  |
| DESDESAS BANCÁDIAS                                   | 900           | cue       | TOTAL DE 1.6           | 7                |
| DESPESAS DANCARIAS                                   | 000           | CALCULADO | PAGO                   | VALOR            |
| Outros / Despesas Postais                            | 20            |           |                        |                  |
| Recolhimento: Boleto Bancário                        |               | 1,67      | 0,00                   | 1,67             |
| Valor: 1,67                                          |               |           |                        |                  |
| L'omplemento: Tribunal de Justiça                    |               |           |                        |                  |

TOTAL A RECOLHER R\$ 587,94 3.7. ATUALIZAÇÃO DE SENTENÇA (APLICAÇÃO DE JUROS/ CORREÇÃO MONETÁRIA/ MULTA/ AMORTIZAÇÕES/ RESSARCIMENTO DE DESPESAS/ HONORÁRIOS ADVOCATÍCIOS).

1º Passo: Cabeçalho > Custas > Cálculos > Processual – Processo.

| Mandados        | AR Arg. Cent. P                                                                                         | Custas Consulta Rel                                                                                                | atórios | Utilitários Atuda                                                                                                    |           |
|-----------------|----------------------------------------------------------------------------------------------------|----------------------------------------------------------------------------------------------------|---------|----------------------------------------------------------------------------------------------------|-----------|
| cA<br>de Alago: | III 6 6 10 2 8 10 1                                                                                     | Iniciais - Avulso<br>Iniciais - Processo<br>Complementares<br>Intermediárias<br>Excepcionais<br>Finais<br>Resumida |         |                                                                                                    |           |
| 2               | Recados                                                                                                 | Cálculos                                                                                                    |         | Almentos - Avulso                                                                                                    |           |
|                 | recados pendentes<br>Compromissos da semana<br>Não existe(m) audiência(s) agendada(s) p<br>vara         | ara esta                                                                                                    | F       | Acidente de Trabalho - Avulso,<br>Acidente de Trabalho - Processo<br>Financiamento - Avulso,<br>Financiamento - Processo | o usuário |
| 1               | Informações Importantes<br>Não existem documentos não finalizados<br>Não existem documentos a recuperar | *                                                                                                    |         | Atualização Monetária - Avulso<br>Atualização Monetária - Processo                                                       | _         |
| 9               | Dica do Dia                                                                                             | *                                                                                                    |         | Avaliação de Bens - Avuíso<br>Avaliação de Bens - Processo                                                               |           |
|                 | Existem novidades no SAJ. Vá no help do                                                                 | sistema e                                                                                                    |         | Processual - Avulso                                                                                                    |           |
|                 | comra.                                                                                                  |                                                                                                    |         | Processual - Processo                                                                                                    | _         |
|                 |                                                                                                    |                                                                                                    | L       | Imposto de Renda                                                                                                    | *         |
|                 |                                                                                                    |                                                                                                    | C       | www.planatto.gov.br<br>www.tjal.jus.br<br>www.cnj.jus.br                                                                 |           |

2º Passo: Verificar o que a sentença determina com relação a valores e parâmetros para realização da atualização.

| Processo : 3 1       | 3.02.0001 00000  | Outro nº :     | C          | ata do cálculo :<br>30/07/2013 💌 | Atualiza              | ção do cálcu          | lo (1                     | 1 de 1) 🖄 🔿 |
|----------------------|------------------|----------------|------------|----------------------------------|-----------------------|-----------------------|---------------------------|-------------|
| Observação :         |                  |                |            |                                  |                       |                       | l'otal do cálculo         | : Multa     |
| Atualização Desp     | esas Guias pagas | Amortização    | Hoporátios | sumo                             |                       |                       |                           | 1.000,04    |
| Multa (%) : Incidênc | cia:             | Transvigayae . | Tx a       | dm. (%):                         |                       |                       |                           |             |
| 0,00 Não se          | aplica           |                |            | 0,00                             |                       |                       |                           |             |
| Data                 | Original         | Corrigido      | Juro legal | Juro comp.                       | Multa                 | Encargos              | Taxa adm.                 | Total       |
| ♦ 01/01/2010 ▼       | 1.000,00         | 1.241,76       | 266,78     | 0,00                             | 0,00                  | 0,00                  | 0,00                      | 1.508,54    |
| gitar data           | alor a ser atua  | alizado        |            | Par<br>clica                     | a alterar<br>ar nessa | os juros<br>tabela qu | e correção<br>le aparecer | ,<br>á      |
|                      |                  |                |            |                                  | 0                     | uti a jaile           | ia                        |             |
| Totais:              | 1.000,00         | 1.241,76       | 266,78     | 0,00                             | 0,00                  | 0,00                  | 0,00                      | 1.508,54    |

## 3º Passo:

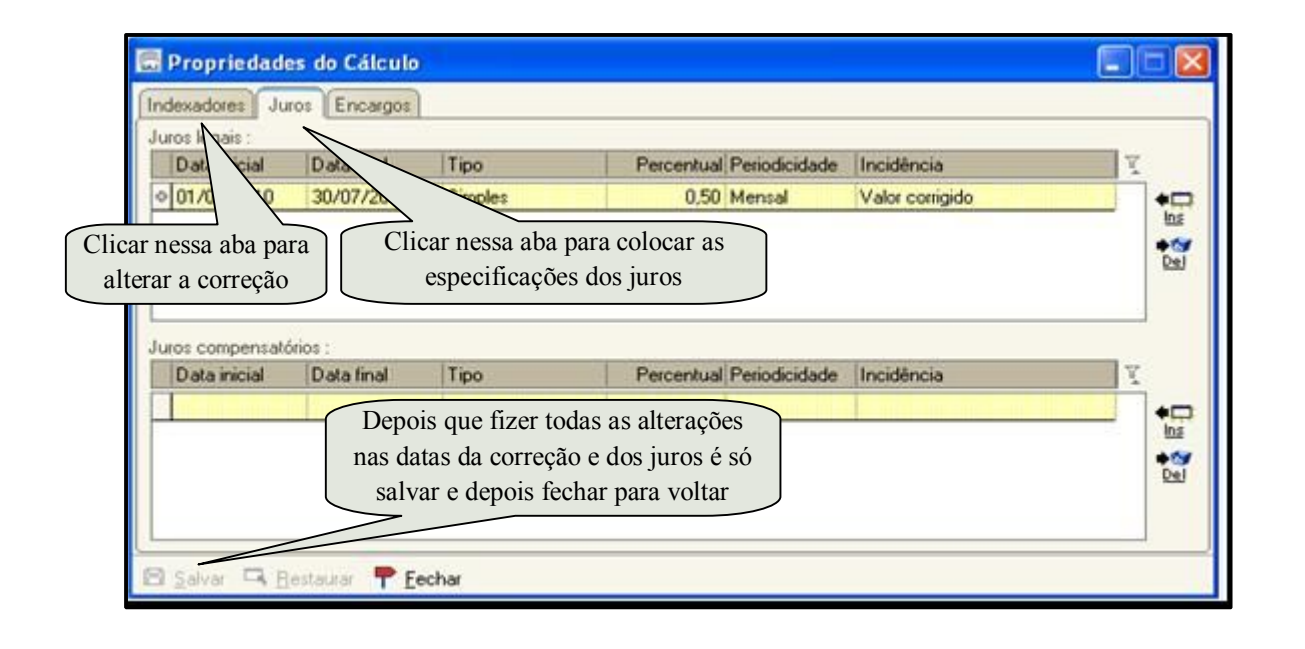

MANUAL DO FUNJURIS | Maceió, dezembro de 2014

## 3.8. ATUALIZAÇÃO DE HONORÁRIOS ADVOCATÍCIOS ESTIPULADOS EM SENTENÇA

1º Passo: Cabeçalho > Custas > Cálculos > Atualização Monetária – Processo.

| <u>6</u> ,    <b>2</b> , <b>3</b> ,    <u>1</u> <b>6</b> , <u>0</u> , <sup>1</sup> | Iniciais - Avulso<br>Iniciais - Processo<br>Complementares<br>Intermediárias<br>Excepcionais<br>Finais<br>Resumida |                                                            |                      |
|------------------------------------------------------------------------------------|----------------------------------------------------------------------------------------------------|------------------------------------------------------------|----------------------|
| Recados                                                                            | Cálculos                                                                                                    | Indenização - Avulso                                       | ^                    |
| O usuário Kerlla Márcia Crisóstomo G                                               | Guias 🔸                                                                                                    | Indenização - Processo                                     | pelo usuário         |
| Compromissos da semana                                                             | *                                                                                                    | Atualização Monetária - Avulso                             | ao usuário           |
| Não eviste(m) audiância(e) acondada                                                |                                                                                                    | Atualização Monetária - Processo                           | *                    |
| Vara                                                                               | (S) para esta 🖌                                                                                                    | Avaliação de Bens - Avulso<br>Avaliação de Bens - Processo | o usuário<br>usuário |
| Informações importantes                                                            | *                                                                                                    | Processual - Avulso                                        | -                    |
| Existe 1 documento não finalizado                                                  |                                                                                                    | Processual - Processo                                      | *                    |
| Não existem documentos a recuperar                                                 |                                                                                                    | Imposto de Renda                                           | -                    |
|                                                                                    |                                                                                                    |                                                            | -                    |

2º Passo: Verificar o que a sentença determina com relação a valores e parâmetros para realização da atualização.

| Cálculo de Atualização<br>Processo :<br><br>Observação :<br>Atualização | Monetária - Processo<br>Outro nº :<br>Número do P | Processo      | Total      | do cálculo :<br>0,00         |
|-------------------------------------------------------------------------|---------------------------------------------------|---------------|------------|------------------------------|
| Data                                                                    | Original Corrigido                                | Juro legal    | Juro comp. | Total V<br>Ins<br>Ins<br>Del |
| Data do Ajuizame                                                        | nto Valor da                                      | 0,00<br>Causa | 0,00       | 0,00                         |

## 3º Passo:

| Cálculo de Atualização Monetária - Processo      Cocesso :      Coutro nº :     0036744-48.2009   8.02.0001   00000        [     ] | Data do cálculo :<br>12/08/2014 🔽 🗛tu        | alização do cálculo (1 de 1)      |          |
|----------------------------------------------------------------------------------------------------|----------------------------------------------|-----------------------------------|----------|
| Dbservação :                                                                                                    |                                              | Total do cálculo :                | 1.072,95 |
| Atualização Honorário                                                                                                    |                                              |                                   |          |
| Discriminação                                                                                                    | Base de cálculo                              | Valor base Percentual Honorário 🏆 |          |
| 1                                                                                                    | Atualizacăo<br>Valor da ação<br>Valor fixado | 3                                 |          |
| _   Totais:<br>■ <u>S</u> alvar 🛱 <u>N</u> ovo 쑯 <u>E</u> xcluir 📥 Limpar 📾 Relatório 👎 E                                          | echar                                        | 0,00                              | ]        |

## 4º Passo:

|                                            | TRIB                                                                                                    | UNAL DE JUSTIÇA I                                                                    | DO ESTADO DE                                                            | ALAGOAS                        |                                                                          |                                                |                                                           |                                                    |
|--------------------------------------------|----------------------------------------------------------------------------------------------------|--------------------------------------------------------------------------------------|-------------------------------------------------------------------------|--------------------------------|--------------------------------------------------------------------------|------------------------------------------------|-----------------------------------------------------------|----------------------------------------------------|
|                                            | PODER<br>DECLARIOAN<br>RELA                                                                                                    | ER JUDICIARIO<br>ATÓRIO DE ATUALIZ                                                   | ZAÇÃO MONET                                                             | ÁRIA - SINT                    | ÉTICO                                                                    |                                                | Emitido em : 12/08                                        | 8/2014 - 16:50:57<br>Página : 1 de 1               |
| Pro<br>Rec<br>A<br>Inte<br>Dat             | cesso: 0036744-48.20<br>juerente: Janilza da Si<br>dvogado: Francisco di<br>rditan: Ivanilza da Silva<br>a do cálculo: 12/08/20                       | 09.8.02.0001 Interdiç<br>va Santos<br>e Assis Chaves Junior<br>Santos<br>14 16:44:05 | ăo/Civel                                                                |                                |                                                                          |                                                |                                                           |                                                    |
| (P)                                        | Parâmetros utilizados:                                                                                                    |                                                                                      |                                                                         |                                |                                                                          |                                                |                                                           |                                                    |
| 1 -                                        | INPC/IBGE(Prov. 10                                                                                                    | /02) - CORREÇÃO MONET                                                                | TÁRIA, da data do lan                                                   | içamento até 31                | 07/2014 (pro rata)                                                       |                                                |                                                           |                                                    |
| 1-<br>Atua                                 | INPC/IBGE(Prov. 10<br>lização monetária<br>Data                                                                                                    | 02) - CORREÇÃO MONET                                                                 | TÁRIA, da data do lar<br>Valor corrigido                                | çamento até 31                 | 07/2014 (pro rata)<br>Juro legal                                         | Juro compe                                     | nsatório                                                  | Total                                              |
| 1-                                         | INPC/IBGE(Prov. 10<br>lização monetária<br>Data                                                                                                    | 02) - CORREÇÃO MONET                                                                 | TÁRIA, da data do lan<br>Valor corrigido                                | çamento até 31<br>Data         | 07/2014 (pro rata)<br>Juro legal<br>Valor                                | Juro compet                                    | nsatório<br>Valor                                         | Total                                              |
| 1-<br>Atua<br>P                            | INPC/IBGE(Prov. 10<br>lização monetária<br>Data<br>03/05/2013                                                                                         | /02) - CORREÇÃO MONET                                                                | TÁRIA, da data do lan<br>Valor corrigido<br>1.072,95                    | çamento até 31<br>Data         | 07/2014 (pro rata) Uuro legal Ualor 0,00                                 | Juro comper<br>Data                            | Natório<br>Valor<br>0,00                                  | <b>Total</b><br>1.072,95                           |
| 1-<br>Atua<br>P                            | INPC/IBGE(Prov. 10                                                                                                    | /02) - CORREÇÃO MONET<br>Valor original<br>1.000,00                                  | TÁRIA, da data do lan<br>Valor corrigido<br>1.072,95                    | çamento até 31<br>Data         | 07/2014 (pro rata) Juro legal Ualor 0,00                                 | Juro compet<br>Data                            | Natório<br>Valor<br>0,00                                  | <b>Total</b><br>1.072,95                           |
| 1-<br>P<br>1<br>Dis                        | INPC/IBGE(Prov. 10<br>lização monetária<br>Data<br>03/05/2013<br>prário<br>criminação                                                                 | 02) - CORREÇÃO MONET<br>Valor original<br>1.000,00                                   | TÁRIA, da data do lan<br>Valor corrigido<br>1.072,95                    | çamento até 31<br>Data<br>Base | 07/2014 (pro rata) Uuro legal Ualor 0,00 de càlculo                      | Juro compet<br>Data<br>Valor base              | Valor<br>0,00<br>Percentual                               | Total<br>1.072,95<br>Honorário                     |
| 1-<br>Atua<br>P<br>1<br>Ion<br>Dis<br>Hor  | INPC/IBGE(Prov. 10<br>lização monetária<br>Data<br>03/05/2013<br>prário<br>criminação<br>orários Advocaticios                                         | /02) - CORREÇÃO MONET<br>Valor original<br>1.000,00                                  | TÁRIA, da data do lan<br>Valor corrigido<br>1.072,95                    | camento até 31 Data Base Atual | 07/2014 (pro rata) Uuro legal Ualor 0,00 de cálculo zação                | Juro competi<br>Data<br>Valor base<br>1.072,95 | Valor           0,00           Percentual           10,00 | Total<br>1.072,95<br>Honorário<br>107,30           |
| 1-<br>P<br>1<br>Dis<br>Hor                 | INPC/IBGE(Prov. 10<br>Iização monetária<br>Data<br>03/05/2013<br>orário<br>criminação<br>orários Advocatícios                                         | /02) - CORREÇÃO MONET<br>Valor original<br>1.000,00                                  | TÁRIA, da data do lar<br>Valor corrigido<br>1.072,95                    | camento até 31 Data Base Atual | 07/2014 (pro rata)<br>Juro legal<br>Valor<br>0,00<br>de cálculo<br>zação | Juro comper<br>Data<br>Valor base<br>1.072,95  | Valor<br>0,00<br>Percentual<br>10,00<br>Total             | Total<br>1.072,95<br>Honorârio<br>107,30<br>107,30 |
| 1 -<br>Atua<br>P<br>1<br>Hon<br>Dis<br>Hor | INPC/IBGE(Prov. 10<br>lização monetária<br>Data<br>03/05/2013<br>orário<br>criminação<br>orários Advocaticios                                         | Valor original                                                                       | TÁRIA, da data do lar<br>Valor corrigido<br>1.072,95                    | camento até 31 Data Base Atual | 07/2014 (pro rata)<br>Juro legal<br>0,00<br>de cálculo<br>zação          | Juro competi<br>Data<br>Valor base<br>1.072,95 | Valor<br>0,00<br>Percentual<br>10,00<br>Total             | Total<br>1.072,95<br>Honorârio<br>107,30<br>107,30 |
| 1 -<br>Atua<br>P<br>1<br>Hon<br>Dis<br>Hor | INPC/IBGE(Prov. 10<br>Iização monetária<br>Data<br>03/05/2013<br>orário<br>criminação<br>orários Advocaticios<br>is<br>Augira monetária               | Valor original                                                                       | TÁRIA, da data do lan<br>Valor corrigido<br>1.072,95                    | pata Data Base Atual           | 07/2014 (pro rata)<br>Juro legal<br>Valor<br>0,00<br>de câlculo<br>zação | Juro compet<br>Data<br>Valor base<br>1.072,95  | Valor<br>0,00<br>Percentual<br>10,00<br>Total             | Total<br>1.072,95<br>Honorário<br>107,30<br>107,30 |
| 1-<br>Atua<br>P<br>1<br>Hon<br>Dis<br>Hor  | INPC/IBGE(Prov. 10<br>Iização monetária<br>Data<br>03/05/2013<br>orário<br>criminação<br>orários Advocatícios<br>is<br>Atualiz. monetária<br>1 072 05 | Valor original<br>1.000,00<br>Honorário<br>107 20                                    | TÁRIA, da data do lan<br>Valor corrigido<br>1.072,95<br>Total g<br>118  | peral                          | 07/2014 (pro rata)<br>Juro legal<br>0,00<br>de cálculo<br>zação          | Juro competi<br>Data<br>Valor base<br>1.072,95 | Valor<br>0,00<br>Percentual<br>10,00<br>Total             | Total<br>1.072,95<br>Honorârio<br>107,30<br>107,30 |
| 1 -<br>Atua<br>P<br>1<br>Hon<br>Dis<br>Hon | INPC/IBGE(Prov. 10<br>Iização monetária<br>Data<br>03/05/2013<br>orário<br>criminação<br>orários Advocaticios<br>is<br>Atualiz. monetária<br>1.072,95 | Valor original<br>1.000,00<br>Honorário<br>107,30                                    | TÁRIA, da data do lan<br>Valor corrigido<br>1.072,95<br>Total g<br>1.18 | peral<br>0,25                  | 07/2014 (pro rata)                                                       | Valor base                                     | Valor<br>0,00<br>Percentual<br>10,00<br>Total             | Total<br>1.072,95<br>Honorário<br>107,30<br>107,30 |

## 4. LINKS ÚTEIS

- 4.1. Tabelas de Custas Processuais e Emolumentos (Resolução TJAL nº 06/06)
- 4.2. Relação dos Serviços Registrais e Notariais
- 4.3. Constituição Federal
- 4.4. Legislação Federal
  - 4.4.1. Lei nº 1.060/50 (Assistência Judiciária)
  - 4.4.2. Decreto-Lei nº 911/69 (Alienação Fiduciária)
  - 4.4.3. Lei n° 6.015/73 (Registros Públicos)
  - 4.4.4. Lei nº 5.869/73 (Código de Processo Civil)
  - 4.4.5. Lei n° 8.935/94 (Serviços Notariais e Registrais)
  - 4.4.6. <u>Lei n° 9.534/97</u>
  - 4.4.7. Lei n° 10.406/02 (Novo Código Civil)
- 4.5. Legislação Estadual
  - 4.5.1. Lei nº 3.185/71 (Código de Custas Judiciais de Alagoas)
  - 4.5.2. Lei n° 4.410/82 (alterou a Lei n.º 3.185/71)
  - 4.5.3. Lei n° 5.763/95
  - 4.5.4. Lei n° 5.887/96
  - 4.5.5. <u>Lei n° 6.284/02</u>
  - 4.5.6. Lei n° 6.564/05
  - 4.5.7. Lei nº 6.884/07
  - 4.5.8. Lei n° 6.921/08 (alterou as Leis nº 5.763/95, 5.887/96 e 6.284/02)
  - 4.5.9. Lei nº 7.324/12 (alterou a Lei n.º 6.564/05)
  - 4.5.10. Lei nº 7.510/13 (alterou a Lei n.º 6.564/05)
  - 4.5.11. Lei nº 7.624/14 (alterou a Lei nº 3.185/71)
- 4.6. Resoluções
  - 4.6.1. Resolução FERC nº 01/06
  - 4.6.2. Resolução TJAL nº 06/06
  - 4.6.3. Resolução FERC nº 02/07
  - 4.6.4. Resolução TJAL nº 19/07
  - 4.6.5. <u>Resolução FERC nº 01/08</u>
  - 4.6.6. <u>Resolução TJAL nº 03/08</u>
  - 4.6.7. Resolução TJAL nº 32/08
  - 4.6.8. Resolução TJAL nº 16/10 (alterou a Resolução nº 19/07)
  - 4.6.9. Resolução TJAL nº 20/10 (alterou a Resolução nº 19/07)
  - 4.6.10. Resolução TJAL nº 18/12 (alterou a Resolução nº 19/07)
  - 4.6.11. Resolução STJ nº 01/14
  - 4.6.12. Resolução TJAL nº 15/14 (alterou a Resolução nº 19/07)
  - 4.6.13. Resolução STF nº 527/14
- 4.7. Instruções Normativas
  - 4.7.1. Instrução Normativa nº 01/09
  - 4.7.2. Instrução Normativa nº 02/14
- 4.8. Provimentos
  - 4.8.1. Provimento nº 07/97
  - 4.8.2. Provimento nº 15/97
  - 4.8.3. Provimento nº 01/98

4.8.4. Provimento nº 03/98 4.8.5. Provimento nº 05/98 4.8.6. Provimento nº 07/98 4.8.7. Provimento nº 12/98 4.8.8. Provimento nº 13/98 4.8.9. Provimento nº 19/98 4.8.10. Provimento nº 12/99 4.8.11. Provimento nº 01/00 4.8.12. Provimento nº 02/00 4.8.13. Provimento nº 07/00 4.8.14. Provimento nº 15/00 4.8.15. Provimento nº 07/01 4.8.16. Provimento nº 02/02 4.8.17. Provimento nº 06/02 4.8.18. Provimento nº 10/02 4.8.19. Provimento nº 13/02 4.8.20. Provimento nº 07/04 4.8.21. Provimento nº 01/05 4.8.22. Provimento nº 12/05 4.8.23. Provimento nº 10/06 4.8.24. Provimento nº 02/07 4.8.25. Provimento nº 06/07 4.8.26. Provimento nº 11/07 4.8.27. Provimento nº 17/07 4.8.28. Provimento nº 19/07 4.8.29. Provimento nº 16/08 4.8.30. Provimento nº 20/08 4.8.31. Provimento nº 12/09 4.8.32. Provimento nº 04/10 4.8.33. Provimento nº 15/10 4.8.34. Provimento nº 02/11 4.8.35. Provimento nº 08/11 4.8.36. Provimento nº 11/11 4.8.37. Provimento nº 14/11 4.8.38. Provimento nº 15/11 4.8.39. Provimento nº 22/11 4.8.40. Provimento nº 37/11 4.8.41. Provimento nº 38/11 4.8.42. Provimento nº 11/12 4.8.43. Provimento nº 02/13 4.8.44. Provimento nº 07/13 4.8.45. Provimento nº 08/13 4.8.46. Provimento nº 14/13 4.8.47. Provimento nº 21/13 4.8.48. Provimento nº 25/13 4.8.49. Provimento nº 08/14 4.8.50. Provimento nº 19/14

MANUAL DO FUNJURIS | Maceió, dezembro de 2014